# Instruções de operação **Smartec CLD18**

Sistema de medição da condutividade IO-Link

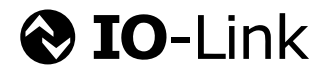

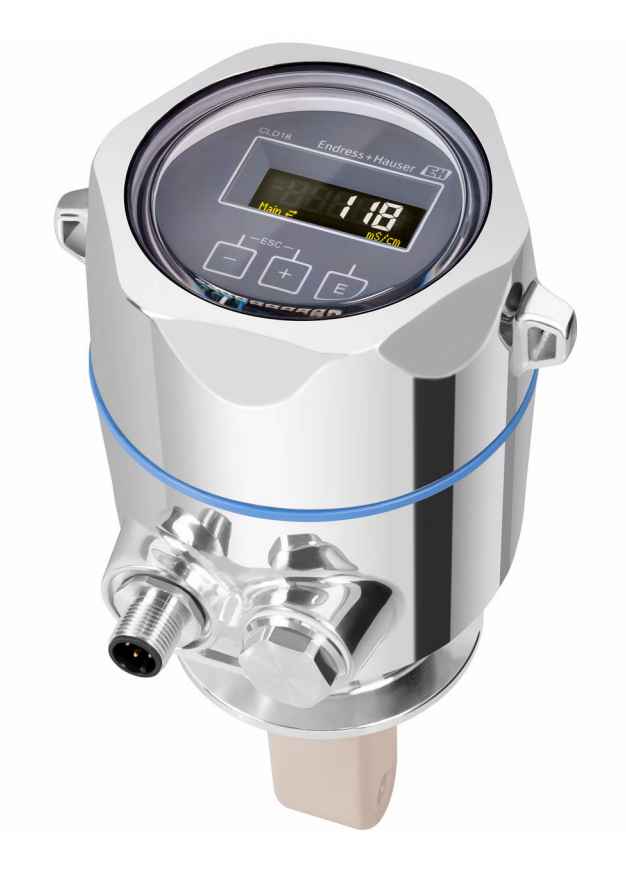

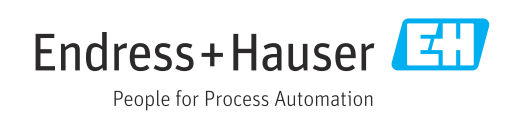

## Sumário

| 1                                      | Informações do documento 4                                                                                              |
|----------------------------------------|----------------------------------------------------------------------------------------------------|
| 1.1<br>1.2<br>1.3<br>1.4               | Avisos4Símbolos4Símbolos no equipamento4Documentação4                                                                   |
| 2                                      | Instruções básicas de segurança 5                                                                                       |
| 2.1<br>2.2<br>2.3<br>2.4<br>2.5<br>2.6 | Requisitos para a equipe5Uso indicado5Segurança ocupacional5Segurança operacional6Segurança do produto6Segurança de TI6 |
| 3                                      | Descrição do produto 7                                                                                                  |
| 4                                      | Recebimento e identificação do                                                                                          |
|                                        | produto 8                                                                                                    |
| 4.1<br>4.2<br>4.3                      | Recebimento8Identificação do produto8Escopo de entrega9                                                                 |
| 5                                      | Instalação 10                                                                                                    |
| 5.1<br>5.2<br>5.3                      | Condições de instalação10Instalação do equipamento compacto13Verificação pós-instalação13                               |
| 6                                      | Conexão elétrica 14                                                                                                    |
| 6.1<br>6.2<br>6.3                      | Conexão do transmissor14Garantia do grau de proteção14Verificação pós-conexão15                                         |
| 7                                      | Opções de operação 16                                                                                                   |
| 7.1<br>7.2                             | Estrutura e função do menu de operação 16<br>Acesso ao menu de operação através do<br>display local                     |
| 7.3                                    | Acesso ao menu de operação através daferramenta de operação17                                                           |
| 8                                      | Integração do sistema 18                                                                                                |
| 8.1                                    | Visão geral dos arquivos de descrição do                                                                                |
| 8.2                                    | Integrando o medidor ao sistema 18                                                                                      |
| 9                                      | Comissionamento 31                                                                                                    |
| 9.1<br>9.2                             | Ativação do medidor         31           Configuração do medidor         31                                             |
| 10                                     | Operação 36                                                                                                    |

| 11                                                   | Diagnóstico de localização de |                                        |
|------------------------------------------------------|-------------------------------|----------------------------------------|
| ••                                                   | falhas                        | 37                                     |
| 11.1<br>11.2<br>11.3                                 | Localização geral de falhas   | 37<br>37<br>37                         |
| 12                                                   | Manutenção                    | 40                                     |
| 12.1                                                 | Tarefas de manutenção         | 40                                     |
| 13                                                   | Reparo                        | 41                                     |
| 13.1<br>13.2<br>13.3                                 | Informações gerais            | 41<br>41<br>41                         |
| 14                                                   | Acessórios                    | 42                                     |
| 15                                                   | Dados técnicos                | 43                                     |
| 15.1<br>15.2<br>15.3<br>15.4<br>15.5<br>15.6<br>15.7 | Entrada                       | 43<br>43<br>44<br>44<br>44<br>45<br>46 |
| Índio                                                | æ                             | 48                                     |

## 1 Informações do documento

## 1.1 Avisos

| Estrutura das informações                                                                                                    | Significado                                                                                                    |  |  |  |  |
|----------------------------------------------------------------------------------------------------|----------------------------------------------------------------------------------------------------|--|--|--|--|
| <ul> <li>PERIGO</li> <li>Causas (/consequências)</li> <li>Consequências de não-<br/>conformidade (se aplicável)</li> <li>Ação corretiva</li> </ul> | Este símbolo alerta para uma situação perigosa.<br>Se esta situação perigosa não for evitada, <b>poderão</b> ocorrer ferimentos sérios<br>ou fatais. |  |  |  |  |
| ATENÇÃO<br>Causas (/consequências)<br>Consequências de não-<br>conformidade (se aplicável)<br>► Ação corretiva                                     | Este símbolo alerta para uma situação perigosa.<br>Se esta situação perigosa não for evitada, <b>podem</b> ocorrer ferimentos sérios<br>ou fatais.   |  |  |  |  |
| CUIDADO<br>Causas (/consequências)<br>Consequências de não-<br>conformidade (se aplicável)<br>Ação corretiva                                       | Este símbolo alerta para uma situação perigosa.<br>Se esta situação não for evitada, podem ocorrer ferimentos de menor grau<br>ou mais graves.       |  |  |  |  |
| AVISO<br>Causa/situação<br>Consequências de não-<br>conformidade (se aplicável)<br>► Ação/observação                                               | Este símbolo alerta quanto a situações que podem resultar em dano à propriedade.                                                                     |  |  |  |  |

## 1.2 Símbolos

| 1 Informações adicionais, d | icas |
|-----------------------------|------|
|-----------------------------|------|

- Permitido ou recomendado
- 🔀 Não é permitido ou recomendado
- Consulte a documentação do equipamento
- Consulte a página
- Referência ao gráfico
- 🛏 Resultado de uma etapa

## 1.3 Símbolos no equipamento

Consulte a documentação do equipamento

## 1.4 Documentação

Os manuais a seguir, que complementam essas Instruções de operação, podem ser encontrados nas páginas do produto, na Internet:

Informações Técnicas Smartec CLD18, TI01080C

Ĩ

Documentação Especial para aplicações sanitárias, SD02751C

## 2 Instruções básicas de segurança

### 2.1 Requisitos para a equipe

- A instalação, comissionamento, operação e manutenção do sistema de medição podem ser executadas apenas por uma equipe técnica especialmente treinada.
- A equipe técnica deve estar autorizada pelo operador da fábrica a executar as atividades especificadas.
- A conexão elétrica deve ser executada apenas por um técnico eletricista.
- A equipe técnica deve ter lido e entendido estas Instruções de Operação, devendo seguilas.
- Os erros no ponto de medição devem ser reparados apenas pela equipe autorizada e especialmente treinada.

Reparos não descritos nas Instruções de operação fornecidos podem apenas ser executados diretamente pelo fabricante ou pela organização de manutenção.

## 2.2 Uso indicado

O sistema de medição compacto é utilizado para a medição da condutividade pelo método indutivo em líquidos com média a alta condutividade.

O uso do equipamento para outro propósito além do que foi descrito, indica uma ameaça à segurança das pessoas e de todo o sistema de medição e, portanto, não é permitido.

O fabricante não é responsável por danos causados pelo uso impróprio ou não indicado.

#### AVISO

#### Aplicações fora da especificações!

Pode resultar em medições incorretas, avarias e até mesmo falha no ponto de medição

- Utilize somente o produto de acordo com as especificações.
- ▶ Preste atenção aos dados técnicos da etiqueta de identificação.

### 2.3 Segurança ocupacional

Como usuário, você é responsável por estar em conformidade com as seguintes condições de segurança:

- Orientações de instalação
- Normas e regulamentações locais

#### Compatibilidade eletromagnética

- O produto foi testado quanto à compatibilidade eletromagnética de acordo com as normas europeias relevantes às aplicações industriais.
- A compatibilidade eletromagnética indicada aplica-se apenas a um produto que foi conectado de acordo com essas Instruções de operação.

## 2.4 Segurança operacional

#### Antes do comissionamento de todo o ponto do medidor:

- 1. Verifique se todas as conexões estão corretas.
- 2. Certifique-se de que os cabos elétricos e conexões de mangueira estejam sem danos.
- 3. Não opere produtos danificados e proteja-os de operação acidental.
- 4. Identifique os produtos danificados com falha.

#### Durante a operação:

 Se as falhas não puderem ser corrigidas: os produtos devem ser retirados de operação e protegidos contra operação acidental.

## 2.5 Segurança do produto

O produto é projetado para satisfazer os requisitos de segurança mais avançados, foi devidamente testado e deixou a fábrica em condições de ser operado com segurança. As regulamentações relevantes e as normas internacionais foram observadas.

## 2.6 Segurança de TI

Nossa garantia é válida apenas se o equipamento for instalado e usado como descrito nas instruções de operação. O equipamento possui mecanismos de segurança para proteger contra alterações acidentais às suas configurações.

A segurança de TI está alinhada com as normas de segurança ao operador e são desenvolvidas para fornecer proteção extra ao equipamento e à transferência de dados do equipamento pelos próprios operadores. 3

## Descrição do produto

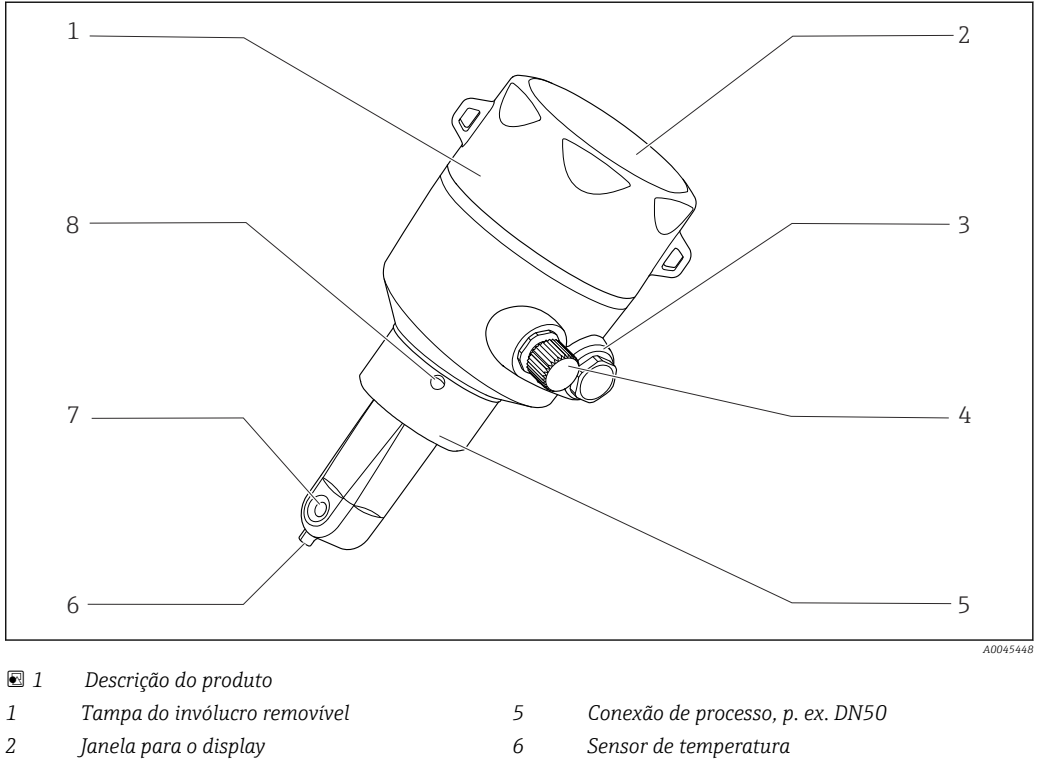

- 3 Modelo de conector
- 4 Conexão IO-Link (soquete M12)
- 7 Abertura de vazão do sensor
- 8 Furo de vazamento

## 4 Recebimento e identificação do produto

### 4.1 Recebimento

1. Verifique se a embalagem está sem danos.

- Notificar o fornecedor sobre quaisquer danos à embalagem.
   Manter a embalagem danificada até que a situação tenha sido resolvida.
- 2. Verifique se o conteúdo está sem danos.
  - Notificar o fornecedor sobre quaisquer danos ao conteúdo da entrega. Manter os produtos danificados até que a situação tenha sido resolvida.
- 3. Verificar se a entrega está completa e se não há nada faltando.
  - └ Comparar os documentos de envio com seu pedido.
- 4. Embalar o produto para armazenagem e transporte, de tal modo que esteja protegido contra impacto e umidade.
  - A embalagem original oferece a melhor proteção.
     Certifique-se de estar em conformidade com as condições ambientais permitidas.

Se tiver quaisquer perguntas, entrar em contato com seu fornecedor ou seu centro de vendas local.

## 4.2 Identificação do produto

### 4.2.1 Etiqueta de identificação

A etiqueta de identificação fornece as seguintes informações sobre seu equipamento:

- Identificação do fabricante
- Código de pedido
- Código de pedido estendido
- Número de série
- Versão do firmware
- Condições de processo e ambiente
- Valores de entrada e saída
- Faixa de medição
- Informações de segurança e avisos
- Classe de proteção
- Compare as informações na etiqueta de identificação com o pedido.

### 4.2.2 Identificação do produto

#### Página do produto

www.endress.com/CLD18

#### Interpretação do código de pedido

O código de pedido e o número de série de seu produto podem ser encontrados nos seguintes locais:

- Na etiqueta de identificação
- Nos papéis de entrega

#### Obtenção de informação no produto

1. Abra www.endress.com.

- 2. Acesse a busca no site (lupa).
- 3. Entre com um número de série válido.

4. Busca.

🕒 A estrutura do produto é exibida em uma janela pop-up.

- 5. Clique na imagem do produto na janela pop-up.
  - Uma nova janela será exibida (Device Viewer). Todas as informações relacionadas ao seu equipamento são exibidas nesta janela, bem como a documentação do produto.

#### Endereço do fabricante

Endress+Hauser Conducta GmbH+Co. KG Dieselstraße 24 D-70839 Gerlingen

## 4.3 Escopo de entrega

O escopo de entrega abrange:

- Smartec CLD18 sistema de medição na versão solicitada
- Instruções de operação BA02097C

## 5 Instalação

## 5.1 Condições de instalação

### 5.1.1 Instruções de instalação

#### Especificações sanitárias

- A instalação de equipamentos de fácil limpeza de acordo com os critérios do EHEDG não deve conter zonas mortas.
- ► Se uma zona morta for inevitável, deve ser o mais curta possível. Sob nenhuma circunstância o comprimento de uma zona morta L deve exceder o diâmetro D interno do tubo menos o diâmetro d envolvente do equipamento. Aplica-se a condição L ≤ D d.
- Além disso, a zona morta deve ser autodrenável, de forma que nem o produto nem os fluidos do processo sejam retidos lá.
- ► Dentro das instalações em tanques, o equipamento de limpeza deve ser localizado de forma que lave diretamente a zona morta.
- ▶ Para mais referências, consulte as recomendações sobre vedações e instalações higiênicas no EHEDG Doc. 10 e o documento de posição: "Acoplamentos de tubos e conexões de processo de fácil limpeza".

Para instalação de acordo com o 3-A, favor observar o seguinte:

- Após a montagem do equipamento, a integridade higiênica deve ser garantida.
- O orifício de escoamento deve ser posicionado no ponto mais baixo do equipamento.
- Devem ser usadas conexões do processo em conformidade com a 3-A.

#### Orientações

O sensor deve ficar totalmente imerso no meio. Evite bolhas de ar na área do sensor.

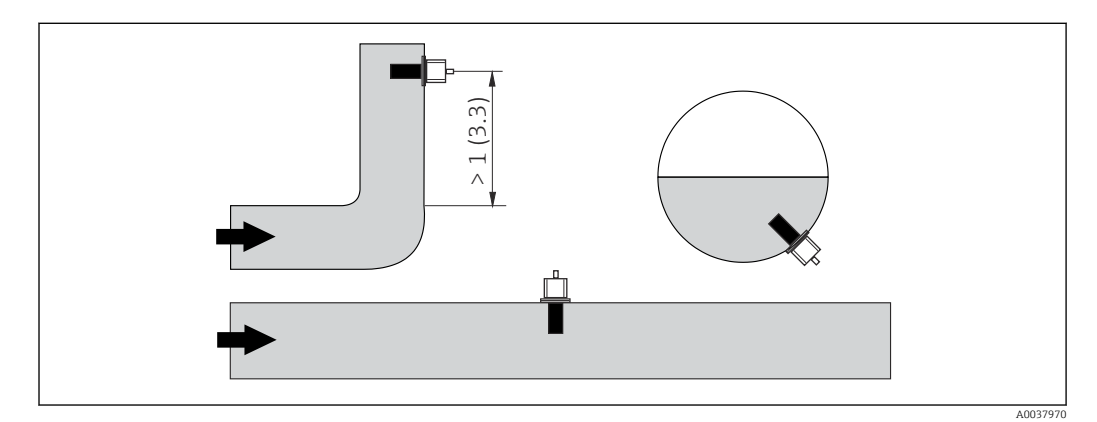

Image: Orientação dos sensores de condutividade. Unidade de engenharia: m (pés)

- Alterações na direção da vazão (após uma curva na tubulação), podem causar turbulência no meio.
- 1. Instale o sensor a uma distância de pelo menos 1 m (3,3 pés) a jusante de curva na tubulação.
- 2. Durante a instalação, alinhe o sensor de modo que o meio passe pela abertura de fluxo do sensor na direção da vazão média. O cabeçote do sensor deve ficar totalmente imerso no meio.

#### Fator de instalação

Quando instaladas em condições confinadas, a corrente iônica no líquido é influenciada pelas paredes. Este resultado é compensado pelo que se conhece como fator de instalação. O fator de instalação pode ser inserido no transmissor para a medição ou a constante de célula é corrigida multiplicando-se pelo fator de instalação.

O valor do fator da instalação varia conforme o diâmetro e a condutividade do bocal do tubo e a distância entre o sensor e a parede.

O fator de instalação (f = 1,00) pode ser desconsiderado caso a distância até a parede seja suficiente (a > 20 mm, a partir de DN 60).

Se a distância até a parede for menor, o fator de instalação aumenta nos tubos eletricamente isolados (f > 1) e diminui nos tubos eletricamente condutivos (f < 1).

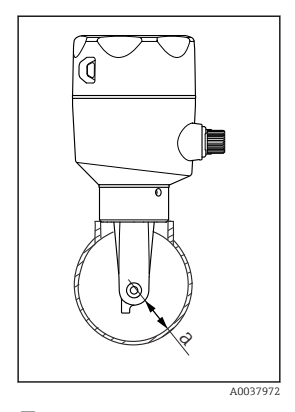

☑ 3 Instalação do CLD18

a Distância até a parede

A medição pode ser realizada usando soluções para calibração, ou por uma boa aproximação que pode ser determinada a partir do diagrama ao lado.

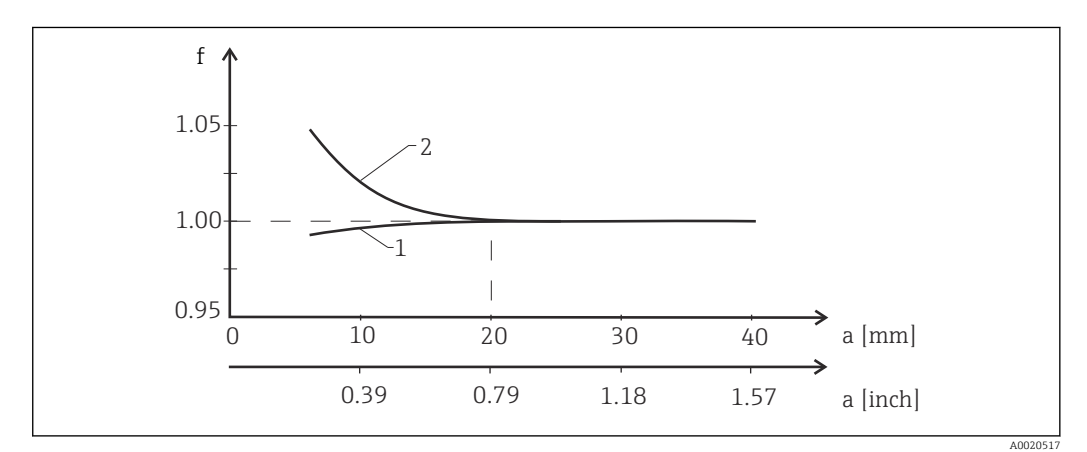

Relação entre o fator de instalação fator f e a distância até a parede

1 Parede do tubo eletricamente condutivo

2 Parede do tubo eletricamente isolado

 Instalar o sistema de medição de modo que o invólucro não fique exposto diretamente ao sol.

#### Dimensões

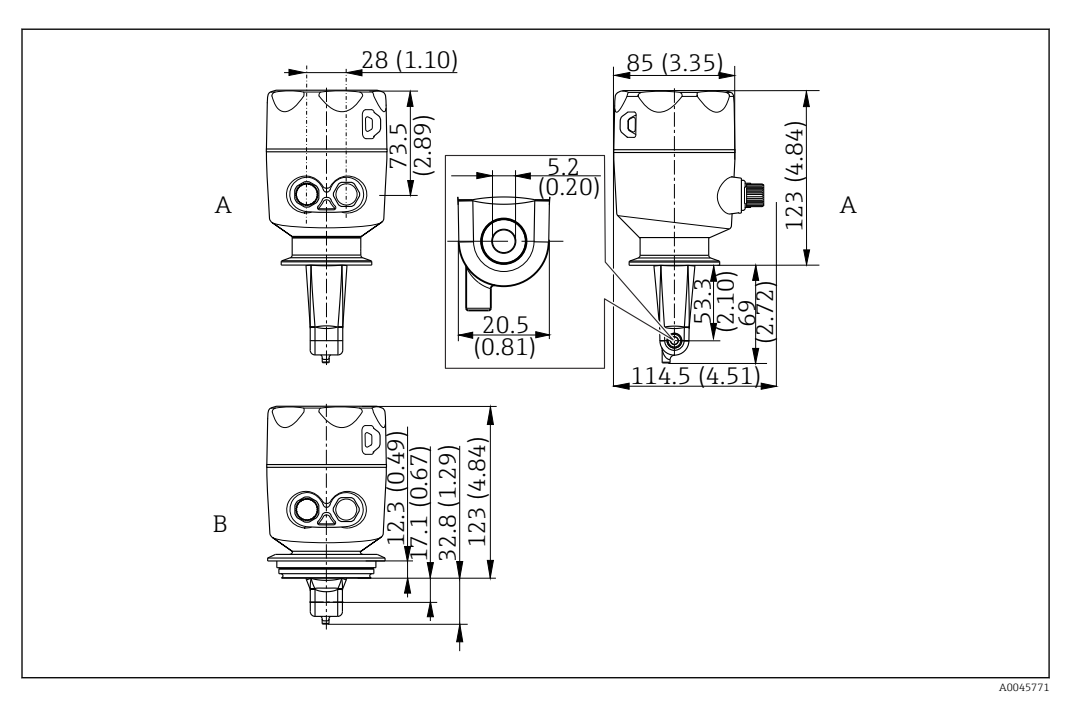

- 🖻 5 🛛 Dimensões e versões (exemplos). Unidade de engenharia: mm (pol.)
- A Invólucro em aço inoxidável com braçadeira ISO 2852 de 2"

B Invólucro em aço inoxidável com Varivent DN 40 a 125

### 5.1.2 Exemplos de montagem

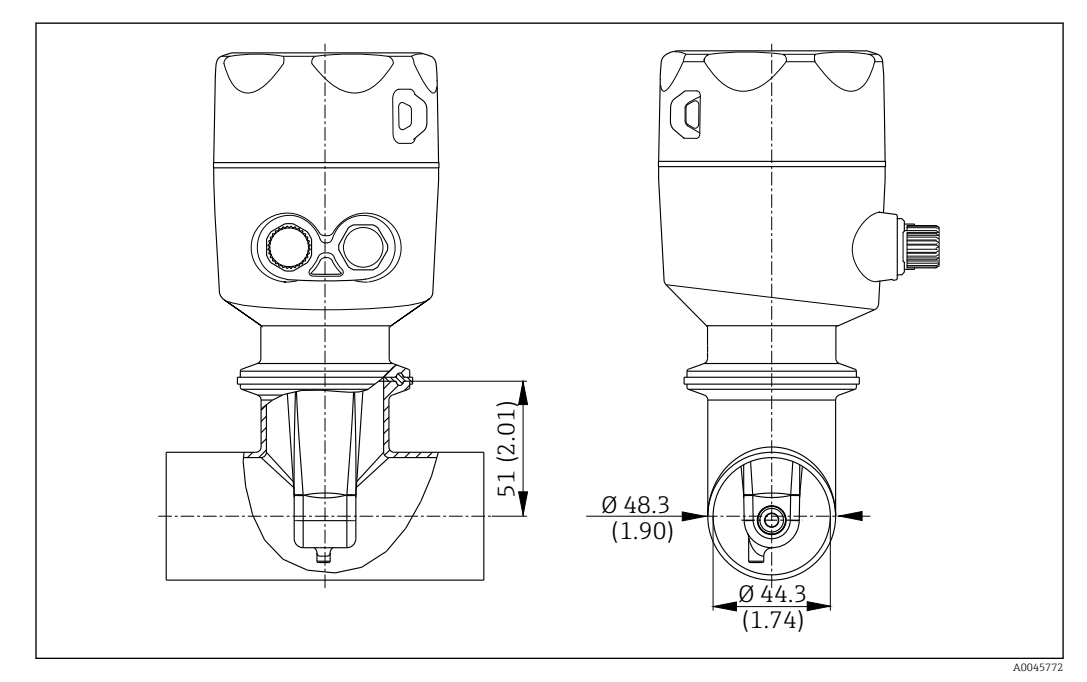

Instalação em tubo DN 40 com conexão de processo em braçadeira Tri-Clamp 2". Unidade de engenharia: mm (pol.)

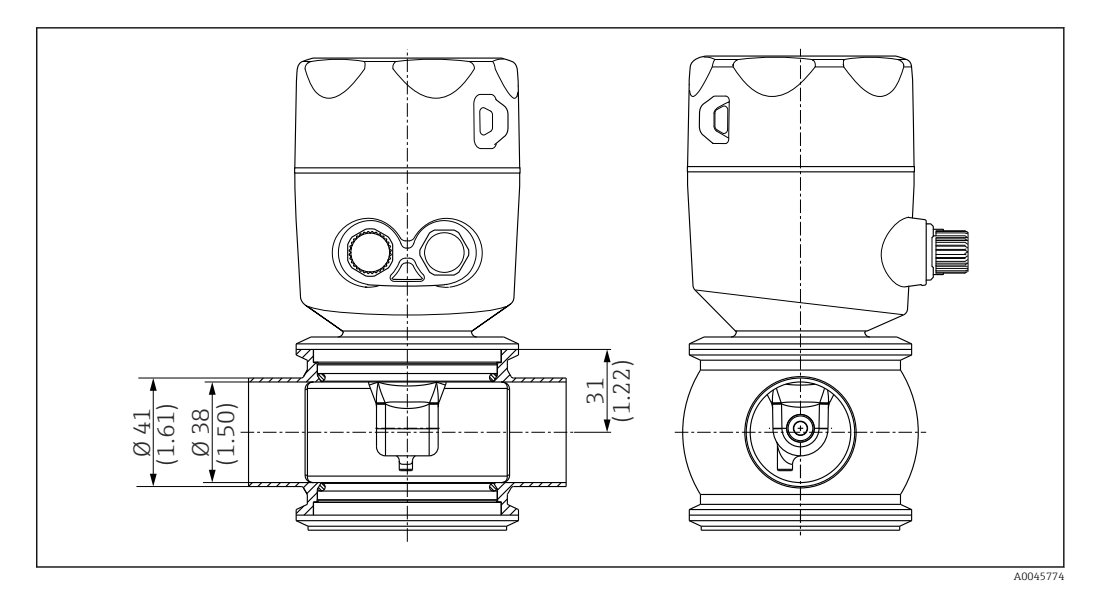

Instalação em tubo DN 40 com conexão de processo Varivent. Unidade de engenharia: mm (pol.)

## 5.2 Instalação do equipamento compacto

- **1.** Escolha a profundidade de instalação do sensor no meio de forma que o corpo da bobina esteja completamente imerso nesse meio.
- 2. Preste atenção à distância da parede. (→ 🗟 4, 🖺 11)
- 3. Monte o equipamento compacto diretamente em um bocal de tubo ou bico de tanque através da conexão de processo.
- 4. Para a conexão de rosca de 1<sup>1</sup>/<sub>2</sub>", use uma fita Teflon para vedar a conexão e uma chave de pino ajustável (DIN 1810, face plana, tamanho 45 para 50 mm (1.77 para 1.97 in)) para apertá-la.
- 5. Durante a instalação, alinhe o equipamento compacto de modo que o meio passe pelo orifício do sensor na direção da vazão do meio. Use a seta na etiqueta de identificação para ajudá-lo a alinhar o equipamento.
- 6. Aperte a flange.

### 5.3 Verificação pós-instalação

- 1. Após a instalação, verifique o equipamento compacto para danos.
- 2. Certifique-se de que o equipamento compacto esteja protegido.

## 6 Conexão elétrica

### **A**TENÇÃO

#### O equipamento está conectado!

Conexão incorreta pode resultar em ferimentos ou morte!

- ► A conexão elétrica deve ser executada apenas por um técnico eletricista.
- O técnico eletricista deve ter lido e entendido estas Instruções de Operação, devendo segui-las.
- ► Antes de iniciar o trabalho de conexão, certifique-se de que nenhuma tensão esteja presente nos cabos.

## 6.1 Conexão do transmissor

### **A**TENÇÃO

#### Risco de choque elétrico!

 .No ponto de alimentação, a fonte de alimentação deve estar isolada de cabos energizados, por isolamento duplo ou reforçado, no caso de equipamentos com uma fonte de alimentação de 24 V.

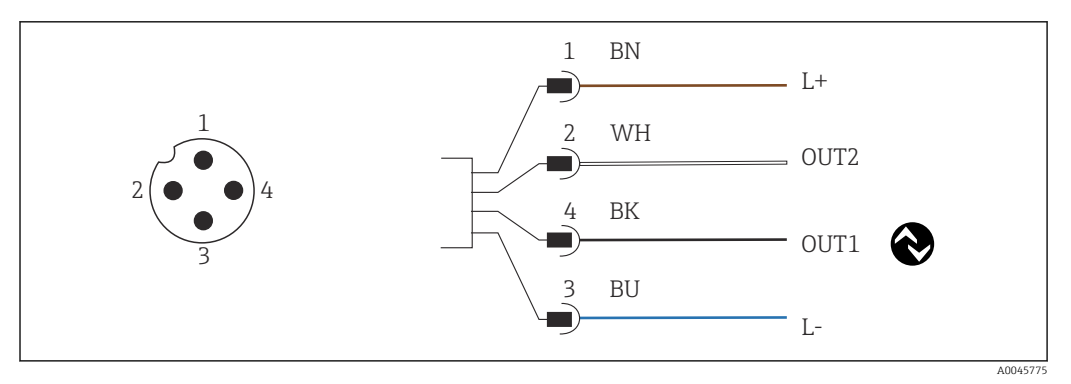

8 Conexão via conector M12 (codificado A)

```
1 L+
```

```
2 OUT2, saída de corrente 0/4 a 20 mA
```

3 L-

H

4 OUT1, comunicação IO-Link / entrada SIO para trica da faixa de medição

Para uso livre de interferências da saída em corrente (OUT2), recomendamos o desligamento da comunicação IO-Link.

## 6.2 Garantia do grau de proteção

Apenas as conexões mecânica e elétrica que são descritas nestas instruções e que são necessárias para a aplicação requeria e designada devem ser estabelecidas no equipamento fornecido.

• Aperte o cabo M12 até o fim.

Tipos individuais de proteção aprovados para este produto (impermeabilidade (IP), segurança elétrica, imunidade à interferência EMC) deixam de ter garantia se, por exemplo:

- Tampas não forem instaladas
- O cabo M12 não for totalmente rosqueado

## 6.3 Verificação pós-conexão

Depois de fazer as conexões elétricas, execute as seguintes verificações:

| Saúde e especificações do equipamento                            | Notas           |  |  |  |
|------------------------------------------------------------------|-----------------|--|--|--|
| Os cabos e o transmissor estão livres de danos na parte externa? | Inspeção visual |  |  |  |

| Conexão elétrica 🛛 |                                                                  | Notas           |  |  |
|--------------------|------------------------------------------------------------------|-----------------|--|--|
|                    | Os cabos instalados estão livres de tensão e não estão torcidos? | Inspeção visual |  |  |

## 7 Opções de operação

## 7.1 Estrutura e função do menu de operação

😭 Esta seção aplica-se somente à operação local.

As funções de operação do medidor compacto são divididas nos seguintes menus:

| Display     | Configurações do display do equipamento: contraste, brilho, tempo para exibição alternada de valores medidos |
|-------------|----------------------------------------------------------------------------------------------------|
| Setup       | Configurações do equipamento                                                                                 |
| Calibration | Calibre o sensor <sup>1)</sup>                                                                               |
| Diagnostics | Informações do equipamento, diário de diagnóstico, informações do sensor, simulação                          |

 O air set e a constante de célula correta já foram configurados na fábrica para o sistema de medição Smartec CLD18. A calibração do sensor não é necessária durante o comissionamento.

## 7.2 Acesso ao menu de operação através do display local

A operação local pode ser bloqueada e desbloqueada através do IO-Link.

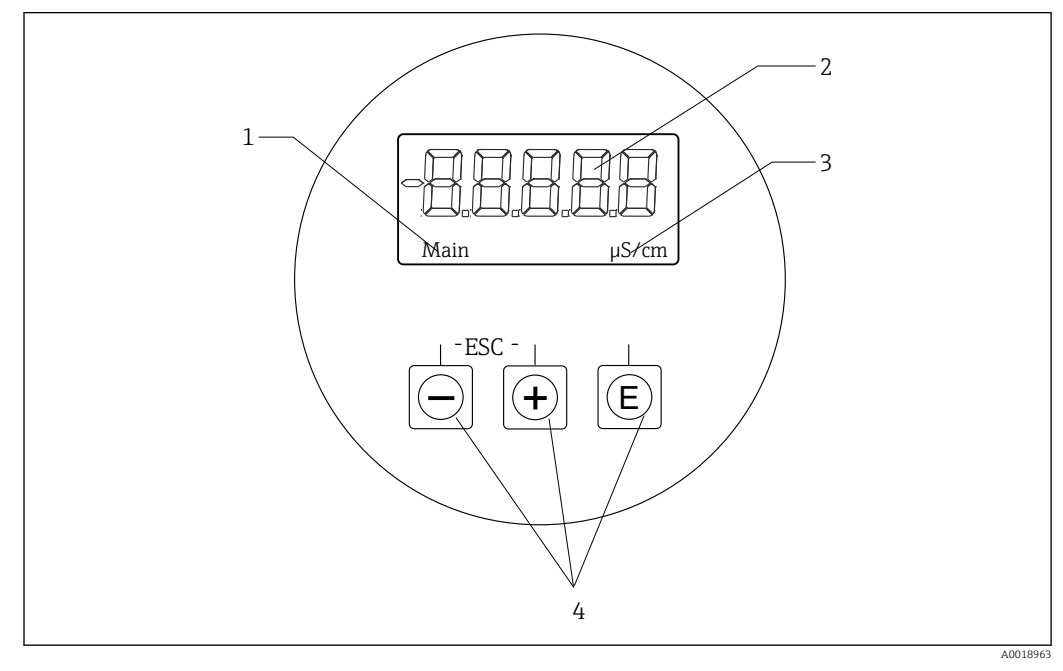

9 Display local e botões

- 1 Parâmetro
- 2 Valor medido
- 3 Unidade
- 4 Teclas operacionais

Em casos de erro, o equipamento alterna automaticamente entre a exibição do erro e o valor medido.

O idioma de operação é o inglês.

| E   | <ul> <li>Abra o menu de Configuração</li> <li>Confirme o registro</li> <li>Selecione um parâmetro ou submenu</li> </ul>                                                        |
|-----|----------------------------------------------------------------------------------------------------|
| * - | <ul> <li>No menu de Configuração:</li> <li>Gradualmente navegue pelos itens de menu / caracteres mostrados para o parâmetro</li> <li>Altere o parâmetro selecionado</li> </ul> |
|     | Fora do menu de Configuração:<br>Exibe canais habilitados e calculados, bem como valores mínimos e máximos, para<br>todos os canais ativos.                                    |

#### Sair do menu ou cancelar

- 1. Sempre saia dos itens de menu / submenus na parte inferior do menu através do botão **Back**.
- 2. Pressione os botões de mais e menos simultaneamente (<3 s) para sair da configuração sem salvar as alterações.

Símbolos no modo de edição:

| <b></b>  | Aceitar entrada<br>Se este símbolo for selecionado, a entrada será aplicada na posição especificada pelo<br>usuário e você sairá do modo de edição.        |
|----------|----------------------------------------------------------------------------------------------------|
| $\times$ | Rejeitar entrada<br>Se este símbolo for selecionado, a entrada será rejeitada e você sairá do modo de<br>edição. O texto definido anteriormente permanece. |
| •        | Saltar uma posição para a esquerda.<br>Se este símbolo estiver selecionado, o cursor salta uma posição para a esquerda.                                    |
|          | Excluir para trás<br>Se este símbolo for selecionado, o caractere à esquerda da posição do cursor será<br>excluído.                                        |
| С        | Excluir tudo<br>Se este símbolo for selecionado, toda a entrada será excluída.                                                                             |

## 7.3 Acesso ao menu de operação através da ferramenta de operação

A interface IO-Link permite o acesso direto aos dados de processo e diagnóstico e permite ao usuário configurar o medidor rapidamente.  $\rightarrow \ \bigspace{-1.5}\ \bigspace{-1.5}\ \$ 

Mais informações sobre o IO-Link estão disponíveis em: www.io-link.com

## 8 Integração do sistema

## 8.1 Visão geral dos arquivos de descrição do equipamento

Para integrar equipamentos de campo em um sistema de comunicação digital, o sistema IO-Link precisa de uma descrição dos parâmetros do equipamento, tais como dados de saída, dados de entrada, formato de dados, volume de dados e taxa de transmissão compatível. Esses dados estão disponíveis no IODD (IO Device Description) que é fornecido ao IO-Link mestre através de módulos genéricos quando o sistema de comunicação é comissionado.

#### Download via endress.com

- 1. endress.com/download
- 2. Selecione **Device Driver** das opções de busca exibidas.
- 3. Para Type selecione "IO Device Description (IODD)".
- 4. Selecione o Product Code ou insira-o como texto.

  Uma lista de resultados da busca é exibida.
- 5. Faça o download da versão apropriada.

#### Download via ioddfinder

- 1. ioddfinder.io-link.com
- 2. Para Manufacturer selecione "Endress+Hauser".
- 3. Insira o **Product Name**.
  - └ Uma lista de resultados da busca é exibida.
- 4. Faça o download da versão apropriada.

### 8.2 Integrando o medidor ao sistema

| Device ID | 0x020101 (131329) |
|-----------|-------------------|
| Vendor Id | 0x0011 (17)       |

### 8.2.1 Dados do processo

| Designação                                                     | Descrição                                                                                       | Bit<br>desvio | Tipo de<br>dados | Acesso | Faixa do valor                                                                                                    | Unidad<br>e |
|----------------------------------------------------------------|-------------------------------------------------------------------------------------------------|---------------|------------------|--------|----------------------------------------------------------------------------------------------------|-------------|
| Process Data Input.Conductivity                                | Condutividade real                                                                              | 48            | float32          | r      | 0,0 a 200,0                                                                                                    | S/m         |
| Process Data Input .Temperature                                | Temperatura real                                                                                | 16            | float32          | r      | -50,0 a 250,0                                                                                                    | °C          |
| Process Data Input.Condensed<br>status                         | Status condensado em conformidade com a<br>especificação PI: Perfil PA 4.0 Status<br>Condensado | 8             | uint8            | r      | 36 = Failure<br>60 = Functional check<br>120 = Out of specification<br>128 = Good<br>129 = Simulation<br>164 = Maintenance<br>required |             |
| Process Data Input.Active<br>parameter set                     | Conjunto de parâmetros ativo para troca da<br>faixa de medição                                  | 4             | boolean<br>o     | r      | 0 = Set 1<br>1 = Set 2                                                                                                    |             |
| Process Data Input.Switching<br>Signal Channel 2.2 Temperature | Status do sinal de comutação SSC 2.2                                                            | 3             | boolean<br>o     | r      | 0 = False<br>1 = True                                                                                                    |             |

| Designação                                                      | Descrição                            | Bit<br>desvio | Tipo de<br>dados | Acesso | Faixa do valor        | Unidad<br>e |
|-----------------------------------------------------------------|--------------------------------------|---------------|------------------|--------|-----------------------|-------------|
| Process Data Input.Switching<br>Signal Channel 2.1 Temperature  | Status do sinal de comutação SSC 2.1 | 2             | boolean<br>o     | r      | 0 = False<br>1 = True |             |
| Process Data Input.Switching<br>Signal Channel 1.2 Conductivity | Status do sinal de comutação SSC 1.2 | 1             | boolean<br>o     | r      | 0 = False<br>1 = True |             |
| Process Data Input.Switching<br>Signal Channel 1.1 Conductivity | Status do sinal de comutação SSC 1.1 | 0             | boolean<br>o     | r      | 0 = False<br>1 = True |             |

## 8.2.2 Identificação

| Designação                 | Descrição                                         | Índice<br>(hex) | Sub<br>(dec) | Taman<br>ho<br>(Byte) | Tipo de<br>dados | Acesso          | Faixa do valor | Configuração<br>de fábrica | Unidad<br>e |
|----------------------------|---------------------------------------------------|-----------------|--------------|-----------------------|------------------|-----------------|----------------|----------------------------|-------------|
| Serial number              | Número de série                                   | 0x0015          | 0            | 11                    | grupo            | r               |                |                            |             |
| Firmware version           | Versão do firmware                                | 0x0017          | 0            | 8                     | grupo            | r               |                |                            |             |
| Extended ordercode         | Código de pedido estendido                        | 0x0103          | 0            | 18                    | grupo            | r               |                |                            |             |
| Order Ident                | Código de pedido                                  | 0x0106          | 0            | 20                    | grupo            | r               |                |                            |             |
| Product name               | Nome do produto                                   | 0x0012          | 0            | 64                    | grupo            | r               |                | Smartec                    |             |
| Product text               | Descrição do produto                              | 0x0014          | 0            | 16                    | grupo            | r               |                | Condutividade              |             |
| Vendor name                | Nome do fabricante                                | 0x0010          | 0            | 16                    | grupo            | r               |                | Endress+Hauser             |             |
| Hardware revision          | Revisão do hardware                               | 0x0016          | 0            | 64                    | grupo            | r               |                |                            |             |
| ENP version                | Versão da etiqueta de<br>identificação eletrônica | 0x0101          | 0            | 8                     | grupo            | r               |                | 02.03.00                   |             |
| Application specific tag   | ID do equipamento<br>específico da aplicação      | 0x0018          | 0            | 16                    | grupo            | leit./<br>grav. |                |                            |             |
| Function tag               | ID de função                                      | 0x0019          | 0            | 32                    | grupo            | leit./<br>grav. |                | ***                        |             |
| Location tag               | ID de localização                                 | 0x001a          | 0            | 32                    | grupo            | leit./<br>grav. |                | ***                        |             |
| Device type                | Tipo de equipamento                               | 0x0100          | 0            | 2                     | uint16           | r               |                | 0x95FF                     |             |
| Sensor hardware<br>version | Versão do hardware do<br>sensor                   | 0x0068          | 0            | 8                     | grupo            | r               |                |                            |             |

## 8.2.3 Observação

| Designação                                | Descrição                                     | Índice<br>(hex) | Sub<br>(dec) | Taman<br>ho<br>(Byte) | Tipo de<br>dados | Acesso | Faixa do valor                                                                                                    | Configuração<br>de fábrica | Unidad<br>e |
|-------------------------------------------|-----------------------------------------------|-----------------|--------------|-----------------------|------------------|--------|----------------------------------------------------------------------------------------------------|----------------------------|-------------|
| Process Data<br>Input.Conductivity        | Condutividade real                            | 0x0028          | 1            | 4                     | float32          | r      | 0,0 a 200,0                                                                                                    |                            | S/m         |
| Process Data<br>Input .Temperature        | Temperatura real                              | 0x0028          | 2            | 4                     | float32          | r      | -50,0 a 250,0                                                                                                    |                            | °C          |
| Process Data<br>Input.Condensed<br>status | Resumo do status conforme<br>especificação PI | 0x0028          | 3            | 1                     | uint8            | r      | 36 = Falha<br>60 = Verificação<br>funcional<br>120 = Fora da<br>especificação<br>128 = Bom<br>129 = Simulação<br>164 =<br>Manutenção<br>necessária |                            |             |

| Designação                                                            | Descrição                                                         | Índice<br>(hex) | Sub<br>(dec) | Taman<br>ho<br>(Byte) | Tipo de<br>dados | Acesso | Faixa do valor                   | Configuração<br>de fábrica | Unidad<br>e |
|-----------------------------------------------------------------------|-------------------------------------------------------------------|-----------------|--------------|-----------------------|------------------|--------|----------------------------------|----------------------------|-------------|
| Process Data<br>Input.Active<br>parameter set                         | Conjunto de parâmetros<br>ativo para troca da faixa de<br>medição | 0x0028          | 4            | 1                     | boolean<br>o     | r      | 0 = conjunto 1<br>1 = conjunto 2 |                            |             |
| Process Data<br>Input.Switching<br>Signal Channel 2.2<br>Temperature  | Status do sinal de<br>comutação SSC 2.2                           | 0x0028          | 5            | 1                     | boolean<br>o     | r      | 0 = Falso<br>1 = Verdadeiro      |                            |             |
| Process Data<br>Input.Switching<br>Signal Channel 2.1<br>Temperature  | Status do sinal de<br>comutação SSC 2.1                           | 0x0028          | 6            | 1                     | boolean<br>o     | r      | 0 = Falso<br>1 = Verdadeiro      |                            |             |
| Process Data<br>Input.Switching<br>Signal Channel 1.2<br>Conductivity | Status do sinal de<br>comutação SSC 1.2                           | 0x0028          | 7            | 1                     | boolean<br>o     | r      | 0 = Falso<br>1 = Verdadeiro      |                            |             |
| Process Data<br>Input.Switching<br>Signal Channel 1.1<br>Conductivity | Status do sinal de<br>comutação SSC 1.1                           | 0x0028          | 8            | 1                     | boolean<br>o     | r      | 0 = Falso<br>1 = Verdadeiro      |                            |             |

## 8.2.4 Parâmetros

## Application

| Designação                  | Descrição                                                                                              | Índice<br>(hex) | Sub<br>(dec) | Taman<br>ho<br>(Byte) | Tipo de<br>dados | Acesso          | Faixa do valor         | Configuração<br>de fábrica | Unidad<br>e |
|-----------------------------|----------------------------------------------------------------------------------------------------|-----------------|--------------|-----------------------|------------------|-----------------|------------------------|----------------------------|-------------|
| Active parameter set        | Selecione o conjunto de<br>parâmetros ativo (troca da<br>faixa de medição).                            | 0x0070          | 0            | 1                     | uint8            | leit./<br>grav. | 0 = Set 1<br>1 = Set 2 | 0                          |             |
| Sensor input                |                                                                                                    |                 |              |                       |                  |                 |                        |                            |             |
| Temperature unit            | Configure a unidade de<br>temperatura. Nota: a<br>unidade real do valor é<br>sempre a unidade SI °C.   | 0x0049          | 0            | 2                     | uint16           | leit./<br>grav. | 0 = °C<br>1 = °F       | 0                          |             |
| Cell constant               | Constante da célula do<br>sensor                                                                       | 0x0046          | 0            | 4                     | float32          | leit./<br>grav. | 0,0025 a 99,99         | 11,0                       | 1/cm        |
| Installation factor         | Fator de instalação, de<br>acordo com a posição de<br>instalação                                       | 0x0047          | 0            | 4                     | float32          | leit./<br>grav. | 0,1 a 5,0              | 1,0                        |             |
| Damping main<br>value       | Amortecimento do valor<br>medido principal, conjunto<br>de parâmetros 1                                | 0x0050          | 0            | 2                     | uint16           | leit./<br>grav. | 0 a 60                 | 0                          | S           |
| Temperature<br>compensation | Ligar/desligar a<br>compensação de<br>temperatura                                                      | 0x004a          | 0            | 2                     | uint16           | leit./<br>grav. | 0 = Off<br>1 = On      | 1                          |             |
| Alpha coefficient           | Coeficiente alfa do sensor,<br>conjunto de parâmetros 1                                                | 0x004b          | 0            | 4                     | float32          | leit./<br>grav. | 1,0 a 20,0             | 2,1                        | %/K         |
| Reference<br>temperature    | Temperatura de referência<br>para coeficiente alfa. A<br>unidade depende da unidade<br>de temperatura. | 0x004c          | 0            | 4                     | float32          | leit./<br>grav. | 10,0 a 50,0            | 25,0                       | °C          |
| Hold release time           | Atraso de tempo para<br>liberar um hold                                                                | 0x0051          | 0            | 2                     | uint16           | leit./<br>grav. | 0 a 600                | 0                          | s           |

| Designação                                      | Descrição                                                                  | Índice<br>(hex) | Sub<br>(dec) | Taman<br>ho<br>(Byte) | Tipo de<br>dados | Acesso          | Faixa do valor                                                     | Configuração<br>de fábrica | Unidad<br>e |
|-------------------------------------------------|----------------------------------------------------------------------------|-----------------|--------------|-----------------------|------------------|-----------------|--------------------------------------------------------------------|----------------------------|-------------|
| Current output                                  |                                                                            |                 |              |                       |                  |                 |                                                                    |                            |             |
| Current range                                   | Faixa de saída de corrente                                                 | 0x004d          | 0            | 2                     | uint16           | leit./<br>grav. | 0 = Desligado<br>1 = 4-20 mA<br>2 = 0-20 mA                        | 1                          |             |
| Output 0/4 mA                                   | Limite superior da faixa,<br>conjunto de parâmetros 1                      | 0x004e          | 0            | 4                     | float32          | leit./<br>grav. | 0.0 a<br>2000000.0                                                 | 0.0                        | µS/cm       |
| Output 20 mA                                    | Limite superior da faixa,<br>conjunto de parâmetros 1                      | 0x004f          | 0            | 4                     | float32          | leit./<br>grav. | 0.0 a<br>2000000.0                                                 | 2000000.0                  | µS/cm       |
| MRS parameter set 2                             |                                                                            |                 |              |                       |                  |                 |                                                                    |                            |             |
| Output 0/4 mA                                   | Limite inferior da faixa,<br>conjunto de parâmetros 2                      | 0x005a          | 0            | 4                     | float32          | leit./<br>grav. | 0.0 a<br>2000000.0                                                 | 0.0                        | µS/cm       |
| Output 20 mA                                    | Limite superior da faixa,<br>conjunto de parâmetros 2                      | 0x005b          | 0            | 4                     | float32          | leit./<br>grav. | 0.0 a<br>2000000.0                                                 | 2000000.0                  | µS/cm       |
| Damping main                                    | Amortecimento do valor<br>medido principal, conjunto<br>de parâmetros 2    | 0x005c          | 0            | 2                     | uint16           | leit./<br>grav. | 0 a 60                                                             | 0                          | S           |
| Alpha coefficient                               | Coeficiente alfa do sensor,<br>conjunto de parâmetros 2                    | 0x005d          | 0            | 4                     | float32          | leit./<br>grav. | 1,0 a 20,0                                                         | 2,1                        | %/K         |
| Teach - Single Value                            |                                                                            |                 |              |                       |                  |                 |                                                                    |                            |             |
| Teach Select                                    | Seleção do sinal de<br>comutação a ser ensinado                            | 0x003a          | 0            | 1                     | uint8            | leit./<br>grav. | 1 = SSC1.1<br>2 = SSC1.2<br>11 = SSC2.1<br>12 = SSC2.2             | 1                          |             |
| Teach SP1                                       | Comando do sistema (valor<br>65) "Ensinar ponto de<br>comutação 1"         | 0x0002          | 0            | 1                     | uint8            | escrita         |                                                                    |                            |             |
| Teach SP2                                       | Comando do sistema (valor<br>66) "Ensinar ponto de<br>comutação 2"         | 0x0002          | 0            | 1                     | uint8            | escrita         |                                                                    |                            |             |
| Teach Result.State                              | Resultados do comando do<br>sistema disparado                              | 0x003b          | 1            | 1                     | uint8            | r               |                                                                    | 0                          |             |
| Switching Signal<br>Channel 1.1<br>Conductivity |                                                                            |                 |              |                       |                  |                 |                                                                    |                            |             |
| SSC1.1 Param.SP1                                | Ponto de comutação 1 do<br>sinal de comutação SSC1.1<br>para condutividade | 0x003c          | 1            | 4                     | float32          | leit./<br>grav. | 0.0 a<br>2000000.0                                                 | 100000.0                   | µS/cm       |
| SSC1.1 Param.SP2                                | Ponto de comutação 2 do<br>sinal de comutação SSC1.1<br>para condutividade | 0x003c          | 2            | 4                     | float32          | leit./<br>grav. | 0.0 a<br>2000000.0                                                 | 200,0                      | µS/cm       |
| SSC1.1<br>Config.Logic                          | Lógica para inverter o sinal<br>de comutação SSC1.1 para<br>condutividade  | 0x003d          | 1            | 1                     | uint8            | leit./<br>grav. | 0 = High active<br>1 = Low active                                  | 0                          |             |
| SSC1.1<br>Config.Mode                           | Modo do sinal de comutação<br>SSC1.1 para condutividade                    | 0x003d          | 2            | 1                     | uint8            | leit./<br>grav. | 0 = Deactivated<br>1 = Single point<br>2 = Window<br>3 = Two-point | 0                          |             |
| SSC1.1 Config.Hyst                              | Histerese do sinal de<br>comutação SSC1.1 para<br>condutividade            | 0x003d          | 3            | 4                     | float32          | leit./<br>grav. | 0,0 a<br>2000000,0                                                 | 10,0                       |             |

| Designação                                      | Descrição                                                                  | Índice<br>(hex) | Sub<br>(dec) | Taman<br>ho<br>(Byte) | Tipo de<br>dados | Acesso          | Faixa do valor                                                     | Configuração<br>de fábrica | Unidad<br>e |
|-------------------------------------------------|----------------------------------------------------------------------------|-----------------|--------------|-----------------------|------------------|-----------------|--------------------------------------------------------------------|----------------------------|-------------|
| Switching Signal<br>Channel 1.2<br>Conductivity |                                                                            |                 |              |                       |                  |                 |                                                                    |                            |             |
| SSC1.2 Param.SP1                                | Ponto de comutação 1 do<br>sinal de comutação SSC1.2<br>para condutividade | 0x003e          | 1            | 4                     | float32          | leit./<br>grav. | 0,0 a<br>2000000,0                                                 | 100000,0                   | µS/cm       |
| SSC1.2 Param.SP2                                | Ponto de comutação 2 do<br>sinal de comutação SSC1.2<br>para condutividade | 0x003e          | 2            | 4                     | float32          | leit./<br>grav. | 0,0 a<br>2000000,0                                                 | 200,0                      | µS/cm       |
| SSC1.2<br>Config.Logic                          | Lógica para inverter o sinal<br>de comutação SSC1.2 para<br>condutividade  | 0x003f          | 1            | 1                     | uint8            | leit./<br>grav. | 0 = High active<br>1 = Low active                                  | 0                          |             |
| SSC1.2<br>Config.Mode                           | Modo do sinal de comutação<br>SSC1.2 para condutividade                    | 0x003f          | 2            | 1                     | uint8            | leit./<br>grav. | 0 = Deactivated<br>1 = Single point<br>2 = Window<br>3 = Two-point | 0                          |             |
| SSC1.2 Config.Hyst                              | Histerese do sinal de<br>comutação SSC1.2 para<br>condutividade            | 0x003f          | 3            | 4                     | float32          | leit./<br>grav. | 0.0 a<br>2000000.0                                                 | 10,0                       |             |
| Switching Signal<br>Channel 2.1<br>Temperature  |                                                                            |                 |              |                       |                  |                 |                                                                    |                            |             |
| SSC2.1 Param.SP1                                | Ponto de comutação 1 do<br>sinal de comutação SSC2.1<br>para temperatura   | 0x400c          | 1            | 4                     | float32          | leit./<br>grav. | -50,0 a 250,0                                                      | 130,0                      | °C          |
| SSC2.1 Param.SP2                                | Ponto de comutação 2 do<br>sinal de comutação SSC2.1<br>para temperatura   | 0x400c          | 2            | 4                     | float32          | leit./<br>grav. | -50,0 a 250,0                                                      | -10,0                      | °C          |
| SSC2.1<br>Config.Logic                          | Lógica para inverter o sinal<br>de comutação SSC2.1 para<br>temperatura    | 0x400d          | 1            | 1                     | uint8            | leit./<br>grav. | 0 = High active<br>1 = Low active                                  | 0                          |             |
| SSC2.1<br>Config.Mode                           | Modo do sinal de comutação<br>SSC2.1 para temperatura                      | 0x400d          | 2            | 1                     | uint8            | leit./<br>grav. | 0 = Deactivated<br>1 = Single point<br>2 = Window<br>3 = Two-point | 0                          |             |
| SSC2.1 Config.Hyst                              | Histerese do sinal de<br>comutação SSC2.1 para<br>temperatura              | 0x400d          | 3            | 4                     | float32          | leit./<br>grav. | 0,0 a 300,0                                                        | 0,5                        |             |

| Designação                                     | Descrição                                                                                                    | Índice<br>(hex) | Sub<br>(dec) | Taman<br>ho<br>(Byte) | Tipo de<br>dados | Acesso          | Faixa do valor                                                     | Configuração<br>de fábrica | Unidad<br>e |
|------------------------------------------------|----------------------------------------------------------------------------------------------------|-----------------|--------------|-----------------------|------------------|-----------------|--------------------------------------------------------------------|----------------------------|-------------|
| Switching Signal<br>Channel 2.2<br>Temperature |                                                                                                    |                 |              |                       |                  |                 |                                                                    |                            |             |
| SSC2.2 Param.SP1                               | Ponto de comutação 1 do<br>sinal de comutação SSC2.2<br>para temperatura                                                                                                    | 0x400e          | 1            | 4                     | float32          | leit./<br>grav. | -50,0 a 250,0                                                      | 130,0                      | ٦           |
| SSC2.2 Param.SP2                               | Ponto de comutação 2 do<br>sinal de comutação SSC2.2<br>para temperatura                                                                                                    | 0x400e          | 2            | 4                     | float32          | leit./<br>grav. | -50,0 a 250,0                                                      | -10,0                      | °C          |
| SSC2.2<br>Config.Logic                         | Lógica para inverter o sinal<br>de comutação SSC2.2 para<br>temperatura                                                                                                    | 0x400f          | 1            | 1                     | uint8            | leit./<br>grav. | 0 = High active<br>1 = Low active                                  | 0                          |             |
| SSC2.2<br>Config.Mode                          | Modo do sinal de comutação<br>SSC2.2 para temperatura                                                                                                    | 0x400f          | 2            | 1                     | uint8            | leit./<br>grav. | 0 = Deactivated<br>1 = Single point<br>2 = Window<br>3 = Two-point | 0                          |             |
| SSC2.2 Config.Hyst                             | Histerese do sinal de<br>comutação SSC2.2 para<br>temperatura                                                                                                    | 0x400f          | 3            | 4                     | float32          | leit./<br>grav. | 0,0 a 300,0                                                        | 0,5                        |             |
| Process check                                  |                                                                                                    |                 |              |                       |                  |                 |                                                                    |                            |             |
| Function                                       | Configure a função de<br>controle do processo. Essa<br>função verifica se há<br>estagnação no sinal de<br>medição. Duração e largura<br>da observação são<br>configuráveis. | 0x0057          | 0            | 2                     | uint16           | leit./<br>grav. | 0 = Desligado<br>1 = Ligado                                        | 0                          |             |
| Duration                                       | Configure a duração.                                                                                                    | 0x0058          | 0            | 2                     | uint16           | leit./<br>grav. | 1 a 240                                                            | 60                         | min         |
| Observation width                              | Configure a largura da observação.                                                                                                    | 0x0059          | 0            | 4                     | float32          | leit./<br>grav. | 0,01 a 2,0                                                         | 0,5                        | %           |
| Manual hold                                    |                                                                                                    |                 |              |                       |                  |                 |                                                                    |                            |             |
| Hold active                                    | Defina o hold manual. Essa<br>função pode ser usada para<br>manter as saídas estáveis<br>durante a calibração ou<br>limpeza.                                                | 0x0056          | 0            | 2                     | uint16           | leit./<br>grav. | 0 = Desligado<br>1 = Ligado                                        | 0                          |             |

#### Sinais de comutação

Os sinais de comutação oferecem uma maneira simples de monitorar os valores medidos quanto a violações de limite.

Cada sinal de comutação é claramente atribuído a um valor de processo e oferece um status. Esse status é transmitido com os dados do processo (link de dados do processo). O comportamento de comutação desse statos deve ser configurado usando os parâmetros de configuração de um "Switching Signal Channel" (SSC). Além da configuração manual para os pontos de comutação SP1 e SP2, um mecanismo de aprendizagem está disponível no menu "Teach". Isso é usado para gravar o valor de processo atual respectivo no SSC selecionado através de um comando do sistema. A seguir a descrição dos diferentes comportamentos dos modos que podem ser selecionados. O parâmetro "Logic" está sempre "High active". Se a lógica deve ser invertida, o parâmetro "Logic" pode ser definido para "Low active".

#### **Modo Single Point**

SP2 não é usado nesse modo.

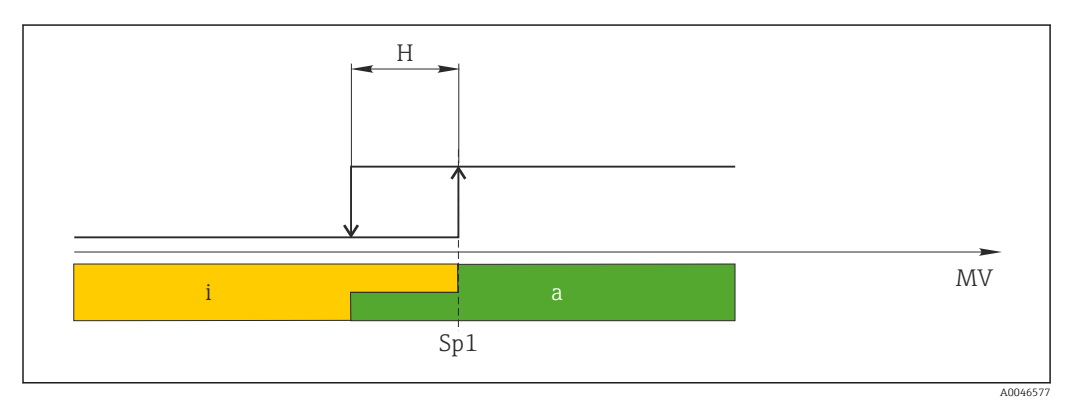

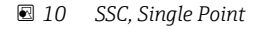

- H Histerese
- Sp1 Ponto de comutação 1
- mV Valor medido
- i inativo (laranja)
- a ativo (verde)

#### Modo Window

 ${\rm SP}_{\rm hi}$  sempre corresponde ao valor mais alto, SP1 ou SP2, e  ${\rm SP}_{\rm lo}$  sempre corresponde ao valor mais baixo.

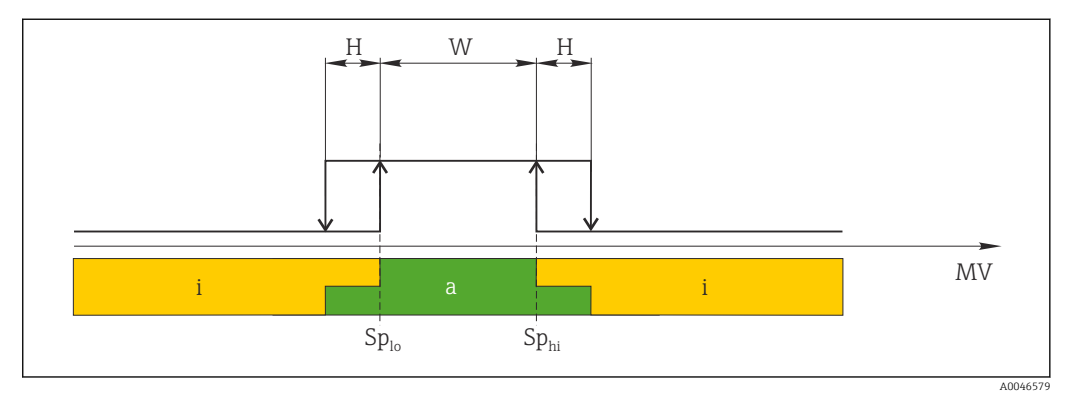

#### 🖻 11 SSC, Window

H Histerese

W Janela

Sp<sub>lo</sub> Ponto de comutação (SP) com o valor medido mais baixo

Sp<sub>hi</sub> Ponto de comutação (SP) com o valor medido mais alto

mV Valor medido

- i inativo (laranja)
- a ativo (verde)

#### Modo Two-point

 ${\rm SP}_{\rm hi}$  sempre corresponde ao valor mais alto, SP1 ou SP2, e  ${\rm SP}_{\rm lo}$  sempre corresponde ao valor mais baixo.

Histerese não é usada.

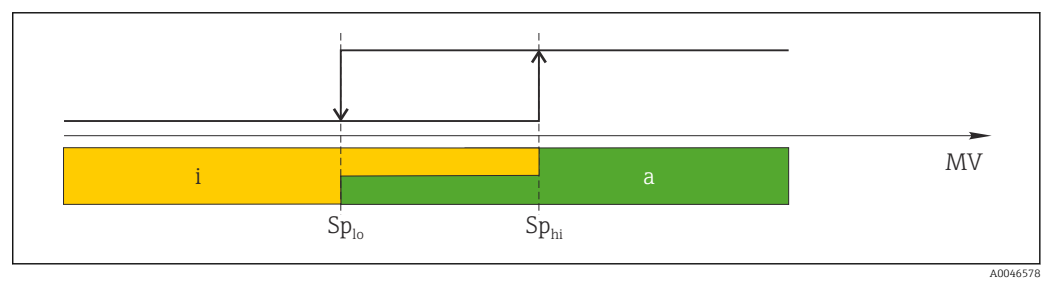

🖻 12 SSC, Two-Point

Sp<sub>lo</sub> Ponto de comutação (SP) com o valor medido mais baixo

*Sp<sub>hi</sub>* Ponto de comutação (SP) com o valor medido mais alto

mV Valor medido

i inativo (laranja)

a ativo (verde)

### System

| Designação        | Descrição                                                                                                    | Índice<br>(hex) | Sub<br>(dec) | Taman<br>ho<br>(Byte) | Tipo de<br>dados | Acesso          | Faixa do valor                                                             | Configuração<br>de fábrica | Unidad<br>e |
|-------------------|----------------------------------------------------------------------------------------------------|-----------------|--------------|-----------------------|------------------|-----------------|----------------------------------------------------------------------------|----------------------------|-------------|
| Operating time    | Tempo de operação,<br>resolução: 0,5 h                                                                                                    | 0x0069          | 0            | 4                     | float32          | r               |                                                                            |                            | h           |
| Display           |                                                                                                    |                 |              |                       |                  |                 |                                                                            |                            |             |
| Local operation   | Ative/desative a operação local.                                                                                                    | 0x000c          | 0            | 2                     | uint16           | leit./<br>grav. | 0 = On<br>8 = Off                                                          | 0                          |             |
| Contrast          | Contraste do display: 0 = baixo, 6 = alto                                                                                                    | 0x0053          | 0            | 2                     | uint16           | leit./<br>grav. | 0 = 1<br>1 = 2                                                             | 3                          |             |
| Brightness        | Contraste do display: 0 =<br>baixo, 6 = alto                                                                                                    | 0x0054          | 0            | 2                     | uint16           | leit./<br>grav. | $ \begin{array}{r} 2 = 3 \\ 3 = 4 \\ 4 = 5 \\ 5 = 6 \\ 6 = 7 \end{array} $ | 5                          |             |
| Alternating time  | Tempo decorrido antes da<br>troca entre o valor de<br>condutividade e temperatura<br>no display. O significa que os<br>valores não são exibidos<br>alternadamente no display.                                    | 0x0055          | 0            | 2                     | uint16           | leit./<br>grav. | 0 = 0 s<br>1 = 3 s<br>2 = 5 s<br>3 = 10 s                                  | 2                          | S           |
| Restart device    |                                                                                                    |                 |              |                       |                  |                 |                                                                            |                            |             |
| Please confirm    | Comando do sistema (valor<br>128)                                                                                                    | 0x0002          | 0            | 2                     |                  | escrita         |                                                                            |                            |             |
| Application Reset | Defina as configurações do<br>equipamento específicas da<br>aplicação para os valores<br>padrão (sem reiniciar o<br>equipamento).                                                                                |                 |              |                       |                  |                 |                                                                            |                            |             |
| Please confirm    | Comando do sistema (valor<br>129)                                                                                                    | 0x0002          | 0            | 2                     |                  | escrita         |                                                                            |                            |             |
| Factory default   | Defina a configuração do<br>equipamento para valores<br>padrão. O equipamento<br>reinicia automaticamente.                                                                                                    |                 |              |                       |                  |                 |                                                                            |                            |             |
| Please confirm    | Comando do sistema (valor<br>130)                                                                                                    | 0x0002          | 0            | 2                     |                  | escrita         |                                                                            |                            |             |
| Back to Box       | Defina a configuração do<br>equipamento para valores<br>padrão. O equipamento está<br>aguardando o ciclo atual.<br>Isso significa que qualquer<br>DataStorage Backup<br>presente no mestre não é<br>sobrescrito. |                 |              |                       |                  |                 |                                                                            |                            |             |
| Please confirm    | Comando do sistema (valor<br>131)                                                                                                    | 0x0002          | 0            | 1                     |                  | escrita         |                                                                            |                            |             |

## 8.2.5 Diagnóstico

### Configurações de diagnóstico

| Designação             | Descrição                                                                    | Índice<br>(hex) | Sub<br>(dec) | Taman<br>ho<br>(Byte) | Tipo de<br>dados | Acesso | Faixa do valor                                                                                                    | Configuração<br>de fábrica                                                                                           | Unidad<br>e |
|------------------------|------------------------------------------------------------------------------|-----------------|--------------|-----------------------|------------------|--------|----------------------------------------------------------------------------------------------------|----------------------------------------------------------------------------------------------------|-------------|
| Device status          | Saúde do equipamento                                                         | 0x0024          | 0            | 1                     | uint8            | r      | 0 =<br>Equipamento<br>está OK<br>1 = Manutenção<br>necessária<br>2 = Fora da<br>especificação<br>3 = Teste de<br>função<br>4 = Erro | 0                                                                                                    |             |
| Detailed device status | Eventos atualmente<br>pendentes (→ 🗎 29)                                     | 0x0025          | 0            | 15                    | uint8            | r      |                                                                                                    | 0x00, 0x00,<br>0x00, 0x00,<br>0x00, 0x00,<br>0x00, 0x00,<br>0x00, 0x00,<br>0x00, 0x00,<br>0x00, 0x00,<br>0x00, 0x00, |             |
| Current diagnostic     | Código de diagnóstico da<br>mensagem de diagnóstico<br>atualmente priorizada | 0x0104          | 0            | 2                     | uint16           | r      |                                                                                                    | 0                                                                                                    |             |
| Last diagnostic        | Código de diagnóstico da<br>última mensagem de<br>diagnóstico a ser exibida  | 0x0105          | 0            | 2                     | uint16           | r      |                                                                                                    |                                                                                                    |             |

### Diagnostics logbook

| Designação   | Descrição             | Índice<br>(hex) | Sub<br>(dec) | Taman<br>ho<br>(Byte) | Tipo de<br>dados | Acesso | Faixa do valor | Configuração<br>de fábrica | Unidad<br>e |
|--------------|-----------------------|-----------------|--------------|-----------------------|------------------|--------|----------------|----------------------------|-------------|
| Diagnostic 1 | Entrada 1 do registro | 0x005e          | 0            | 20                    | grupo            | r      |                |                            |             |
| Diagnostic 2 | Entrada 2 do registro | 0x005f          | 0            | 20                    | grupo            | r      |                |                            |             |
| Diagnostic 3 | Entrada 3 do registro | 0x0060          | 0            | 20                    | grupo            | r      |                |                            |             |
| Diagnostic 4 | Entrada 4 do registro | 0x0061          | 0            | 20                    | grupo            | r      |                |                            |             |
| Diagnostic 5 | Entrada 5 do registro | 0x0062          | 0            | 20                    | grupo            | r      |                |                            |             |
| Diagnostic 6 | Entrada 6 do registro | 0x0063          | 0            | 20                    | grupo            | r      |                |                            |             |

#### Sensor

| Designação                 | Descrição                  | Índice<br>(hex) | Sub<br>(dec) | Taman<br>ho<br>(Byte) | Tipo de<br>dados | Acesso | Faixa do valor | Configuração<br>de fábrica | Unidad<br>e |
|----------------------------|----------------------------|-----------------|--------------|-----------------------|------------------|--------|----------------|----------------------------|-------------|
| Operation time<br>> 80 ℃   | Horas em operação > 80 °C  | 0x006a          | 0            | 4                     | float32          | r      |                |                            | h           |
| Operation time<br>> 120 °C | Horas em operação > 120 °C | 0x006b          | 0            | 4                     | float32          | r      |                |                            | h           |
| Maximal conductivity       | Condutividade máxima       | 0x006c          | 0            | 4                     | float32          | r      |                |                            | µS/cm       |
| Maximal<br>temperature     | Temperatura máxima         | 0x006d          | 0            | 4                     | float32          | r      |                |                            | °C          |

| Designação          | Descrição                           | Índice<br>(hex) | Sub<br>(dec) | Taman<br>ho<br>(Byte) | Tipo de<br>dados | Acesso | Faixa do valor | Configuração<br>de fábrica | Unidad<br>e |
|---------------------|-------------------------------------|-----------------|--------------|-----------------------|------------------|--------|----------------|----------------------------|-------------|
| Calibration counter | Contador de calibração              | 0x006e          | 0            | 4                     | uint32           | r      |                |                            |             |
| Cell constant       | Constante de célula<br>especificada | 0x006f          | 0            | 4                     | float32          | r      |                |                            | 1/cm        |

#### Simulation

| Designação                       | Descrição                                                       | Índice<br>(hex) | Sub<br>(dec) | Taman<br>ho<br>(Byte) | Tipo de<br>dados | Acesso          | Faixa do valor                                                                                            | Configuração<br>de fábrica | Unidad<br>e |
|----------------------------------|-----------------------------------------------------------------|-----------------|--------------|-----------------------|------------------|-----------------|----------------------------------------------------------------------------------------------------|----------------------------|-------------|
| Current output                   | Comutadora de seleção para<br>simulação da saída em<br>corrente | 0x0064          | 0            | 2                     | uint16           | leit./<br>grav. | 0 = Desligado<br>1 = 0 mA<br>2 = 3,6 mA<br>3 = 4 mA<br>4 = 10 mA<br>5 = 12 mA<br>6 = 20 mA<br>7 = 21,5 mA | 0                          |             |
| IO-Link process value simulation | Configure a simulação do<br>valor de processo IO-Link           | 0x0065          | 0            | 2                     | uint16           | leit./<br>grav. | 0 = desligado, 1<br>= ligado                                                                              | 0                          |             |
| IO-Link conductivity value       | Valor de condutividade<br>simulado via IO-Link                  | 0x0066          | 0            | 4                     | float32          | leit./<br>grav. | 0.0 a<br>2500000.0                                                                                        | 1000.0                     | µS/cm       |
| IO-Link temperature value        | Valor de temperatura<br>simulado via IO-Link                    | 0x0067          | 0            | 4                     | float32          | leit./<br>grav. | -100,0 a 300,0                                                                                            | 25,0                       | °C          |

#### **Smart Sensor Descriptor**

| Designação                        | Descrição                                   | Índice<br>(hex) | Sub<br>(dec) | Taman<br>ho<br>(Byte) | Tipo de<br>dados | Acesso | Faixa do valor | Configuração<br>de fábrica | Unidad<br>e |
|-----------------------------------|---------------------------------------------|-----------------|--------------|-----------------------|------------------|--------|----------------|----------------------------|-------------|
| Conductivity                      |                                             |                 |              |                       |                  |        |                |                            |             |
| Conductivity<br>Descr.Lower limit | Limite inferior dos dados de processo       | 0x4080          | 1            | 4                     | float32          | r      |                | 0.0                        | S/m         |
| Conductivity<br>Descr.Upper limit | Limite superior dos dados de processo       | 0x4080          | 2            | 4                     | float32          | r      |                | 200,0                      | S/m         |
| Conductivity<br>Descr.Unit        | Unidade dos dados de<br>processo 1299 = S/m | 0x4080          | 3            | 2                     | int16            | r      |                | 1299                       |             |
| Conductivity<br>Descr.Scale       | Fator de escala dos dados de processo       | 0x4080          | 4            | 1                     | int8             | r      |                | 0                          |             |
| Temperature                       |                                             |                 |              |                       |                  |        |                |                            |             |
| Temperature<br>Descr.Lower limit  | Limite inferior dos dados de processo       | 0x4081          | 1            | 4                     | float32          | r      |                | -50,0                      | °C          |
| Temperature<br>Descr.Upper limit  | Limite superior dos dados de processo       | 0x4081          | 2            | 4                     | float32          | r      |                | 250,0                      | °C          |
| Temperature<br>Descr.Unit         | Unidade dos dados de<br>processo 1001 = °C  | 0x4081          | 3            | 2                     | int16            | r      |                | 1001                       |             |
| Temperature<br>Descr.Scale        | Fator de escala dos dados de processo       | 0x4081          | 4            | 1                     | int8             | r      |                | 0                          |             |

| Classe<br>Namur | N°. | Evento<br>Código | Estado<br>condensado | Status PV  | Status do<br>equipame<br>nto | Designação                             | Medida corretiva                                                                                                    | Exibir texto  |
|-----------------|-----|------------------|----------------------|------------|------------------------------|----------------------------------------|----------------------------------------------------------------------------------------------------|---------------|
| F               | 22  | 0x1820           | 0b00100100           | falso      | 4                            | Temperature sensor<br>broken           | <ul> <li>Entre em contato com a<br/>Equipe de Serviços.</li> </ul>                                                                                                    | Temp. sensor  |
| F               | 61  | 0x1821           | 0b00100100           | falso      | 4                            | Sensor electronics<br>defective        | <ul> <li>Entre em contato com a<br/>Equipe de Serviços.</li> </ul>                                                                                                    | Sens.el.      |
| F               | 100 | 0x1822           | 0b00100100           | falso      | 4                            | Sensor not<br>communicating            | <ol> <li>Verifique a conexão<br/>do sensor.</li> <li>Entre em contato com</li> </ol>                                                                                                    | Sens.com      |
| F               | 130 | 0x1823           | 0b00100100           | falso      | 4                            | No conductivity                        | <ul> <li>a Equipe de Serviços.</li> <li>Sujeira no ar ou com defeito <ol> <li>Verifique a instalação<br/>do sensor.</li> </ol> </li> <li>Entre em contato com<br/>a Equipe de Serviços.</li> </ul>                                             | Sensor supply |
| F               | 152 | 0x1824           | 0b00100100           | falso      | 4                            | No calibration data available          | <ul> <li>Calibre o air set.</li> </ul>                                                                                                    | No airset     |
| F               | 241 | 0x1825           | 0Ь00100100           | falso      | 4                            | Unspecific software<br>failure         | <ol> <li>Reinicie o<br/>equipamento.</li> <li>Rode o comando<br/>"back-to-box" ou<br/>restaure os padrões<br/>de fábrica.</li> <li>Entre em contato com<br/>a Equipe de Serviços.</li> </ol>                                                   | Int.SW        |
| F               | 243 | 0x1826           | 0b00100100           | falso      | 4                            | Unspecific hardware<br>failure         | <ol> <li>Reinicie o<br/>equipamento.</li> <li>Rode o comando<br/>"back-to-box" ou<br/>restaure os padrões<br/>de fábrica.</li> <li>Entre em contato com<br/>a Equipe de Serviços.</li> </ol>                                                   | Int.HW        |
| F               | 419 | 0x1856           | 0Ь00100100           | falso      | 4                            | The Back-To-Box<br>command is executed | <ol> <li>Aguarde.</li> <li>Reinicie o<br/>equipamento.</li> </ol>                                                                                                    | Back to Box   |
| F               | 904 | 0x1827           | 0b00100100           | falso      | 4                            | Process check system                   | <ul> <li>O sinal de medição não<br/>mudou por período de<br/>tempo mais longo.</li> <li>1. Verifique a instalação<br/>do sensor.</li> <li>2. Verifique se o sensor<br/>está imerso no meio.</li> <li>3. Reinicie o<br/>equipamento.</li> </ul> | Process check |
| С               | 107 | 0x1828           | Ob10000001           | verdadeiro | 3                            | Sensor calibration active              | ► Aguarde.                                                                                                    | Calib. active |
| С               | 216 | 0x1829           | 0b10000001           | verdadeiro | 3                            | Hold function active                   | ► Desabilitar o hold.                                                                                                    | Hold active   |
| С               | 848 | 0x8c01           | Ob10000001           | verdadeiro | 3                            | Simulation active                      | <ul> <li>Verifique o modo de<br/>operação.</li> </ul>                                                                                                    | Simulate      |

### Mensagens de diagnóstico

| Classe<br>Namur | N°. | Evento<br>Código | Estado<br>condensado | Status PV  | Status do<br>equipame<br>nto | Designação                    | Medida corretiva                                                                                          | Exibir texto |
|-----------------|-----|------------------|----------------------|------------|------------------------------|-------------------------------|----------------------------------------------------------------------------------------------------|--------------|
| S               | 144 | 0x182A           | 0b01111000           | verdadeiro | 2                            | Conductivity out of range     | <ol> <li>Verifique a constante<br/>da célula.</li> <li>Verifique o fator de<br/>instalação.</li> </ol>    | PV range     |
| S               | 146 | 0x182B           | Ob01111000           | verdadeiro | 2                            | Temperature out of range      | <ul> <li>Verifique a temperatura<br/>do processo.</li> </ul>                                              | TmpRange     |
| S               | 460 | 0x182C           | Ob01111000           | verdadeiro | 2                            | Measured value<br>below limit | <ul> <li>Verifique as<br/>configurações da saída.</li> </ul>                                              | Output low   |
| S               | 461 | 0x182D           | Ob01111000           | verdadeiro | 2                            | Measured value<br>above limit | <ul> <li>Verifique as<br/>configurações da saída.</li> </ul>                                              | Output high  |
| М               | 500 | 0x182E           | Ob10100100           | verdadeiro | 1                            | Sensor calibration<br>aborted | <ul> <li>Principal valor medido<br/>flutuante</li> <li>▶ Verifique a instalação<br/>do sensor.</li> </ul> | Not stable   |

## 9 Comissionamento

### 9.1 Ativação do medidor

- 1. Familiarize-se com o funcionamento do transmissor antes de ligá-lo pela primeira vez.
  - Após a ligação, o equipamento executa um autoteste e passa para o modo de medição.
- 2. **Setup**: Ao comissionar o equipamento pela primeira vez, programe o equipamento de acordo com as seguintes instruções.

### 9.2 Configuração do medidor

Esta seção se aplica somente para operação local. Operação através do IO-Link: → 

B 18.

#### 9.2.1 Configurações do display (Menu do Display)

1. E: Acesse o menu principal.

- └ → Os submenus são exibidos.
- 3. Selecione **Display** e abra (E).
- 4. Use a opção **Back**, que pode ser encontrada na parte inferior de cada menu, para subir um nível na estrutura do menu.

| Parâmetro        | Configurações possíveis           | Descrição                                                                                           |
|------------------|-----------------------------------|----------------------------------------------------------------------------------------------------|
| Contrast         | 1 a 7<br>Padrão: <b>4</b>         | Configuração do contraste do display                                                                |
| Brightness       | 1 a 7<br>Padrão: <b>6</b>         | Configuração para o brilho do display                                                               |
| Alternating time | 0, 3, 5, 10 s<br>Padrão: <b>5</b> | Tempo alternado entre os dois valores medidos<br>O significa que os valores não alternam no display |

#### 9.2.2 Menu principal

1. E: Acesse o menu principal.

- └ → Os submenus são exibidos.
- 3. Selecione **Setup** e abra (E).
- 4. Use a opção **Back**, que pode ser encontrada na parte inferior de cada menu, para subir um nível na estrutura do menu.

As configurações padrão estão em negrito.

| Parâmetro     | Configurações possíveis             | Descrição                                                                                                    |
|---------------|-------------------------------------|----------------------------------------------------------------------------------------------------|
| Current range | <b>4-20 mA</b><br>0-20 mA<br>Off    | <ul> <li>Selecione a faixa de corrente.</li> </ul>                                                                             |
| Out 0/4 mA    | 0 a 2000000 μS/cm<br><b>0 μS/cm</b> | <ul> <li>Insira o valor medido no qual o valor mín. de corrente<br/>(0/4 mA) está presente na saída do transmissor.</li> </ul> |

| Parâmetro      | Configurações possíveis                   | Descrição                                                                                                    |  |
|----------------|-------------------------------------------|----------------------------------------------------------------------------------------------------|--|
| Out 20 mA      | 0 a 2000000 μS/cm<br><b>2000000 μS/cm</b> | <ul> <li>Insira o valor medido no qual o valor máx. de corrente (20 mA)<br/>está presente na saída do transmissor.</li> </ul> |  |
| Damping main   | 0 a 60 s<br><b>0 s</b>                    | Valor de amortecimento para o valor medido da condutividade                                                                   |  |
| Extended setup |                                           | Configurações avançadas $\rightarrow \square$ 32                                                                              |  |
| Manual hold    | <b>Off</b><br>On                          | Função para congelar a saída em corrente                                                                                      |  |

### 9.2.3 Configurações avançadas

- 1. E: Acesse o menu principal.
  - └ → Os submenus são exibidos.
- 3. Selecione **Extended setup** e abra (E).
- 4. Use a opção **Back**, que pode ser encontrada na parte inferior de cada menu, para subir um nível na estrutura do menu.

As configurações padrão estão em negrito.

| Parâmetro         | Configurações possíveis                              | Descrição                                                                                                    |  |  |
|-------------------|------------------------------------------------------|----------------------------------------------------------------------------------------------------|--|--|
| System            |                                                      | Param. gerais                                                                                                    |  |  |
| Device tag        | Texto definido pelo usuário<br>Máx. de 16 caracteres | Inserir a denominação do equipamento                                                                                                    |  |  |
| Temp. unit        | °C<br>°F                                             | Configuração da unidade de temperatura                                                                                                    |  |  |
| Hold release      | 0 a 600 s<br><b>0 s</b>                              | Prolonga a retenção do equipamento quando a<br>condição de retenção não se aplica                                                                                                    |  |  |
| Sensor input      |                                                      | Configurações de entrada                                                                                                    |  |  |
| Cell const.       | 0,0025 a 99,99<br><b>11,0</b>                        | Configure a constante da célula                                                                                                    |  |  |
| Inst. factor      | 0,1 a 5,0<br><b>1,0</b>                              | Os efeitos da distância da parede podem ser corrigidos<br>com o fator da instalação (→ 🖻 4, 🗎 11)                                                                                              |  |  |
| Damping main      | 0 a 60 s<br><b>0 s</b>                               | Configuração para amortecimento                                                                                                    |  |  |
| Temp. comp.       | Off<br>Linear                                        | Configuração para compensação de temperatura                                                                                                    |  |  |
| Alpha coeff.      | 1,0 a 20,0 %/K<br><b>2,1 %/K</b>                     | Coeficiente de compensação linear de temperatura                                                                                                    |  |  |
| Ref. temp.        | +10 a +50 ℃<br><b>25 ℃</b>                           | Insira a temperatura de referência                                                                                                    |  |  |
| Process check     |                                                      | A verificação do processo analisa o sinal de medição<br>para a estagnação. Um alarme é disparado se o sinal<br>de medição não mudar durante um período específico<br>(vários valores medidos). |  |  |
| Function          | On<br>Off                                            | <ul> <li>Seleciona ligar ou desligar o processo de<br/>verificação.</li> </ul>                                                                                                    |  |  |
| Duration          | 1 a 240 min<br>60 min                                | O valor medido deve ser alterado dentro deste tempo,<br>caso contrário uma mensagem de erro é disparada.                                                                                       |  |  |
| Observation width | 0,01 a 20 %<br><b>0,5 %</b>                          | Largura de banda para a verificação do processo                                                                                                    |  |  |
| MRS               |                                                      | Configuração para comutação da faixa de<br>medição →                                                                                                    |  |  |

| Parâmetro       | Configurações possíveis                   | Descrição                                                                                                    |
|-----------------|-------------------------------------------|----------------------------------------------------------------------------------------------------|
| Out 0/4 mA      | 0 a 2000000 μS/cm<br><b>0 μS/cm</b>       | <ul> <li>Insira o valor medido no qual o valor mín. de<br/>corrente (0/4 mA) está presente na saída do<br/>transmissor.</li> </ul> |
| Out 20 mA       | 0 a 2000000 μS/cm<br><b>2000000 μS/cm</b> | <ul> <li>Insira o valor medido no qual o valor máx. de<br/>corrente (20 mA) está presente na saída do<br/>transmissor.</li> </ul>  |
| Damping main    | 0 a 60 s<br><b>0 s</b>                    | Configuração para amortecimento                                                                                                    |
| Alpha coeff.    | 1,0 a 20 %/K<br><b>2,1 %/K</b>            | Coeficiente de compensação linear de temperatura                                                                                   |
| Factory default |                                           | Ajustes de fábrica                                                                                                    |
| Please confirm  | No<br>No, Yes                             |                                                                                                    |

#### Compensação de temperatura

A condutividade de um líquido depende fortemente da temperatura, uma vez que a mobilidade dos íons e o número de moléculas dissociadas são dependentes da temperatura. Para comparar valores medidos, eles devem ser referenciados a uma temperatura definida. A temperatura de referência é 25 °C (77 °F).

A temperatura é sempre especificada quando a condutividade é especificada.  $k(T_0)$  representa a condutividade medida a 25 °C (77 °F) ou referenciada de volta a 25 °C (77 °F).

O coeficiente de temperatura α representa a variação percentual na condutividade por grau de variação de temperatura. A condutividade k, na temperatura do processo, é calculada da seguinte forma:

 $\kappa(\mathbf{T}) = \kappa(\mathbf{T}_0) \cdot (\mathbf{1} + \alpha \cdot (\mathbf{T} - \mathbf{T}_0))$ 

 $\kappa(T)$  = condutividade na temperatura do processo T

 $k(T_0)$  = condutividade na temperatura do processo  $T_0$ 

O coeficiente de temperatura depende tanto da composição química da solução como da temperatura, e está entre 1 e 5 % por °C. A condutividade elétrica da maioria das soluções salinas diluídas e das águas naturais muda de forma próxima à linear.

Valores típicos para o coeficiente de temperatura a:

| aprox. 2 %/K   |
|----------------|
| aprox. 2,1 %/K |
| aprox. 1,9 %/K |
| aprox. 1,3 %/K |
|                |

#### Comutação da faixa de medição (MRS)

Selecionar a faixa de medição envolve uma mudança de conjunto de parâmetros para duas substâncias:

- a fim de cobrir uma grande faixa de medição
- a fim de ajustar a compensação de temperatura em caso de uma mudança de produto

A saída analógica pode ser configurada com dois conjuntos de parâmetros cada.

- Conjunto de parâmetros 1:
  - Os parâmetros para a saída de corrente e o amortecimento podem ser ajustados no menu **Setup**.
  - O coeficiente alfa para a compensação de temperatura pode ser definido no menu Setup/Extended setup/Sensor input.
  - O conjunto de parâmetros 1 está ativo no MRS entrada binária no SIO estáLow.
- Conjunto de parâmetros 2:
  - O amortecimento, o coeficiente alfa e os parâmetros das saídas de corrente podem ser definidos no menu **Setup/Extended setup/MRS**.
  - O conjunto de parâmetros 2 está ativo no MRS entrada binária no SIO estáHigh.

#### 9.2.4 Calibração (Menu calibração)

No caso do Smartec CLD 18, o air set e a constante de célula correta já foram configurados na fábrica. A calibração do sensor não é necessária durante o comissionamento.

#### Tipos de calibração

Os tipos de calibração a seguir são possíveis:

- Constante de célula com solução de calibração
- Air set (acoplamento residual)

#### Constante de célula

#### Geral

Ao calibrar um sistema de medição de condutividade, a constante de célula é determinada ou verificada usando soluções de calibração adequadas. Este processo está descrito nas normas EN 7888 e ASTM D 1125, por exemplo, e o método para produzir um número de soluções de calibração é explicado.

#### Calibrar a constante da célula

- ► Com este tipo de calibração, insira um valor de referência para a condutividade.
  - └ No resultado, o equipamento calcula uma nova constante de célula para o sensor.

Primeiro, desligue a compensação de temperatura:

- 1. Selecione o menu Setup/Extended setup/Sensor input/Temp. comp..
- 2. Selecione Off.
- 3. Retorne para o menu **Setup**.

Execute o cálculo da constante de célula da seguinte forma:

- 1. Selecione o menu Calibration/Cell const.
- 2. Selecione **Cond. ref.** e insira o valor da solução padrão.
- 3. Coloque o sensor no meio.
- 4. Inicie a calibração.
  - Wait cal. %: espere que a calibração termine. O novo valor é exibido após a calibração.
- 5. Pressione a tecla "Plus".
  - → Save cal. data?
- 6. Selecione **Yes**.
  - └ Cal. successful
- 7. Selecione a compensação de temperatura de volta para "Ligado".

#### Air set (acoplamento residual)

Quando trabalhar com sensores indutivos, o acoplamento residual entre a bobina primária (bobina do transmissor) e a bobina secundária (bobina do recipiente) deve ser levada em consideração ou compensada. O acoplamento residual não é causado apenas pelo acoplamento magnético direto das bobinas, mas também pela interferência nos cabos de alimentação.

A constante de célula é determinada usando uma solução de calibração precisa, como é o caso com os sensores.

Para executar um air set, o sensor deve estar seco.

Execute um air set do seguinte modo:

1. Selecione Calibration/Airset.

- └ O valor atual é exibido.
- 2. Pressione a tecla "Plus".
  - 🕒 Keep sensor in air
- 3. Mantenha o sensor seco no ar e pressione a tecla.
  - ▶ Wait cal. %: espere que a calibração termine. O novo valor é exibido após a calibração.
- 4. Pressione a tecla "Plus".
  - └ Save cal. data?
- 5. Selecione Yes.
  - └ Cal. successful
- 6. Pressione a tecla "Plus".
  - └ O equipamento volta ao modo de medição.

# 10 Operação

Os ícones no display alertam sobre estados especiais do equipamento.

| Ícone | Descrição                                               |
|-------|---------------------------------------------------------|
| F     | Mensagem de diagnóstico "Falha"                         |
| М     | Mensagem de diagnóstico "Requerimento de manutenção"    |
| C     | Mensagem de diagnóstico "Conferido"                     |
| S     | Mensagem de erro "Fora da especificação"                |
| ←→    | Comunicação Fieldbus ativa                              |
| I     | Hold ativo                                              |
| ධ     | O bloqueio do teclado está ativo (causado pelo IO-Link) |

## 11 Diagnóstico de localização de falhas

## 11.1 Localização geral de falhas

| Display                              | Motivo                                                                           | Medida corretiva                                                         |
|--------------------------------------|----------------------------------------------------------------------------------|--------------------------------------------------------------------------|
| Nenhum valor medido<br>exibido       | Nenhuma fonte de alimentação<br>conectada                                        | <ul> <li>Verifique a fonte de alimentação do<br/>equipamento.</li> </ul> |
|                                      | A alimentação é fornecida, o<br>equipamento está com falha                       | <ul> <li>Substitua o equipamento.</li> </ul>                             |
|                                      | Polaridade da tensão revertida ou<br>tensão muito baixa                          | <ul> <li>Verifique a tensão e a polaridade</li> </ul>                    |
| Mensagem de diagnóstico<br>é exibida | Mensagens de diagnóstico:<br>• Display do equipamento → 🗎 37<br>• IO-Link → 🗎 29 |                                                                          |

## 11.2 Instruções da localização de falhas

As seções a seguir se aplicam apenas para operação local. Localização de falhas através do IO-Link: → 🗎 29.

- 1. E: Acesse o menu principal.
  - └ → Os submenus são exibidos.
- 3. Selecione e abra **Diagnostics** (E).
- 4. Use a opção **Back**, que pode ser encontrada na parte inferior de cada menu, para subir um nível na estrutura de menu.

| Parâmetro      | Configurações possíveis                                    | Descrição                                                      |
|----------------|------------------------------------------------------------|----------------------------------------------------------------|
| Current diag.  | Somente leitura                                            | Exibe a mensagem de diagnóstico atual                          |
| Last diag.     | Somente leitura                                            | Exibe a última mensagem de diagnóstico                         |
| Diag. logbook  | Somente leitura                                            | Exibe a última mensagem de diagnóstico                         |
| Device info    | Somente leitura                                            | Exibe as informações do equipamento                            |
| Sensor info    | Somente leitura                                            | Exibe as informações do sensor                                 |
| Simulation     |                                                            |                                                                |
| Current output | Off<br>0 mA, 3,6 mA, 4 mA, 10 mA,<br>12 mA, 20 mA, 21,5 mA | Emite um valor correspondente na saída <b>Current output</b> . |
| Restart device |                                                            |                                                                |

## 11.3 Mensagens de diagnóstico pendentes

A mensagem de diagnóstico consiste em um código de diagnóstico e um texto de mensagem. O código de diagnóstico consiste na categoria de erro de acordo com Namur NE 107 e o número da mensagem.

 Se você precisar entrar em contato com a Equipe de Serviços: Cite o número da mensagem (ID). Categoria de erro (letra na frente do número da mensagem):

- F = Failure, um mau funcionamento foi detectado
   O valor medido do canal afetado não é mais confiável. Procure a causa no ponto de medição. Se um sistema de controle for conectado, deve ser alterado ao modo manual.
- M= Maintenance required, uma ação deve ser tomada o quanto antes
   O equipamento ainda mede corretamente. Intervenções imediatas não são necessárias.
   Os esforços para uma manutenção adequada podem prevenir um possível mau funcionamento no futuro.
- C = Function check, aguardando (sem erros)
   Trabalho de manutenção está sendo executado no equipamento. Aguarde até que o trabalho tenha sido concluído.
- S = Out of specification, o ponto de medição está sendo operado fora de sua especificação

O funcionamento ainda é possível. Entretanto, você corre o risco de ter desgaste aumentado, vida útil menor ou de uma precisão de medição reduzida. Procure a causa no ponto de medição.

| Código | Texto de<br>mensagem | Descrição                                                                                                    | Medida corretiva                                                                                                    |
|--------|----------------------|----------------------------------------------------------------------------------------------------|----------------------------------------------------------------------------------------------------|
| F22    | Temp. sensor         | Sensor de temperatura com falha                                                                                                    | <ul> <li>Entre em contato com a Equipe de<br/>Serviços.</li> </ul>                                                                                    |
| F61    | Sens.el. (IDxxx)     | Sensor dos componentes eletrônicos<br>com falha                                                                                                    | <ul> <li>Entre em contato com a Equipe de<br/>Serviços.</li> </ul>                                                                                    |
| F100   | Sens.com (IDxxx)     | Sensor sem comunicação, sensor não<br>conectado                                                                                                    | <ol> <li>Verifique a conexão do sensor.</li> <li>Entre em contato com a Equipe<br/>de Serviços.</li> </ol>                                            |
| F130   | Sensor supply        | Verificação do sensor, nenhuma<br>condutividade exibida                                                                                                    | <ul> <li>Sujeira no ar ou com defeito</li> <li>1. Verifique a instalação do sensor.</li> <li>2. Entre em contato com a Equipe de Serviços.</li> </ul> |
| F152   | No airset            | Dados do sensor<br>Nenhum valor de calibração disponível                                                                                                    | <ul> <li>Calibre o air set.</li> </ul>                                                                                                    |
| F241   | Int.SW (IDxxx)       | Erro de software não especificado                                                                                                    | <ul> <li>Entre em contato com a Equipe de<br/>Serviços.</li> </ul>                                                                                    |
| F243   | Int.HW (IDxxx)       | Erro de hardware não especificado                                                                                                    | <ul> <li>Entre em contato com a Equipe de<br/>Serviços.</li> </ul>                                                                                    |
| F419   | Back to Box          | O comando back to box é executado                                                                                                    | <ul> <li>Aguarde a reinicialização.</li> </ul>                                                                                                    |
| F904   | Process check        | Alarme do sistema de verificação do<br>processo<br>O sinal de medição não mudou por<br>muito tempo<br>Razões possíveis:<br>• Sensor contaminado ou sensor no ar<br>• Sem vazão para o sensor<br>• Sensor com falha<br>• Erro de software | <ol> <li>Verifique a instalação do sensor.</li> <li>Verifique se o sensor está<br/>imerso no meio.</li> <li>Reinicie o equipamento.</li> </ol>        |

| Código | Texto de<br>mensagem | Descrição                                                                                                    | Medida corretiva                              |
|--------|----------------------|----------------------------------------------------------------------------------------------------|-----------------------------------------------|
| C107   | Calib. active        | O sensor de calibração está ativo                                                                                          | ► Aguarde.                                    |
| C216   | Hold active          | Função hold (espera) ativa                                                                                                 | <ul> <li>Desabilitara função hold.</li> </ul> |
| C848   | Simulate (IDxxx)     | <ul> <li>Simulação ativa</li> <li>ID852 Simulação de saída de corrente</li> <li>ID849 Simulação do valor medido</li> </ul> | <ul> <li>Desative a simulação.</li> </ul>     |

| Código | Texto de<br>mensagem | Descrição                              | Medida corretiva                                                                               |
|--------|----------------------|----------------------------------------|------------------------------------------------------------------------------------------------|
| S144   | PV range (IDxxx)     | Condutividade fora da faixa de medição | <ul> <li>Verifique a constante da célula.</li> </ul>                                           |
| S146   | TmpRange (IDxxx)     | Temperatura fora da faixa de medição   | <ol> <li>Verifique a temperatura do<br/>processo.</li> <li>Verifique o equipamento.</li> </ol> |
| S460   | Output low           | Valor limite emitido muito baixo       | <ul> <li>Verifique as configurações.</li> </ul>                                                |
| S461   | Output high          | Valor limite emitido muito alto        | <ul> <li>Verifique as configurações.</li> </ul>                                                |

| Código | Texto de<br>mensagem | Descrição                                                                                                    | Medida corretiva                                      |
|--------|----------------------|----------------------------------------------------------------------------------------------------|-------------------------------------------------------|
| M500   | Not stable           | Calibração do sensor interrompida<br>Principal valor medido flutuante                                         | <ul> <li>Verifique a instalação do sensor.</li> </ul> |
|        |                      | Razões possíveis:<br>• Sensor no ar<br>• Sensor sujo<br>• Vazão incorreta para o sensor<br>• Sensor com falha |                                                       |

## 12 Manutenção

### **A**TENÇÃO

#### Risco de lesões em caso de escapamento do meio!

 Antes de cada tarefa de manutenção, certifique-se de que o tubo do processo esteja despressurizado, vazio e lavado.

PO módulo eletrônico não contém peças que o usuário deva manter.

- A tampa da caixa dos componentes eletrônicos só pode ser aberta pelo departamento de assistência técnica da Endress+Hauser.
- A caixa dos componentes eletrônicos só pode ser removida pelo departamento de assistência técnica da Endress+Hauser.

## 12.1 Tarefas de manutenção

### 12.1.1 Limpar o invólucro

 Limpe a parte da frente do invólucro usando somente os produtos de limpeza comercialmente disponíveis.

A parte da frente do invólucro é resistente aos seguintes itens, de acordo com o DIN 42 115:

- Etanol (por um curto período de tempo)
- Ácidos diluídos (máx. 2% HCl)
- Bases diluídas (máx. 3% NaOH)
- Agentes de limpeza doméstica baseados em sabão
- Ao realizar qualquer trabalho no equipamento, tenha em mente qualquer impacto potencial que isso possa ter no sistema de controle de processo ou no próprio processo.

#### AVISO

#### Agentes de limpeza proibidos!

Danos à superfície do invólucro ou vedação do invólucro

- ▶ Nunca utilize ácidos minerais concentrados ou soluções alcalinas para a limpeza.
- Nunca use limpadores orgânicos como acetona, álcool benzílico, metanol, cloreto de metileno, xileno ou concentrado de glicerol.
- ▶ Nunca utilize vapor em alta pressão para fins de limpeza.

## 13 Reparo

O O-ring está com falha se o meio escapa pelo furo do vazamento.

 Entre em contato com o departamento de assistência técnica da E+H para substituir o O-ring.

## 13.1 Informações gerais

 Apenas use peças de reposição da Endress+Hauser para garantir o funcionamento seguro e estável do equipamento.

Informações detalhadas sobre peças de reposição disponíveis em: www.endress.com/device-viewer

## 13.2 Devolução

O produto deve ser devolvido caso sejam necessários reparos ou calibração de fábrica, ou caso o produto errado tenha sido solicitado ou entregue. Como uma empresa certificada ISO e também devido às regulamentações legais, a Endress+Hauser está obrigada a seguir certos procedimentos ao lidar com produtos devolvidos que tenham estado em contato com o meio.

Para agilizar o retorno rápido, seguro e profissional do equipamento:

 Visitar ao website www.endress.com/support/return-material para informações sobre o procedimento e condições para devolução de equipamentos.

## 13.3 Descarte

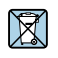

Se solicitado pela Diretriz 2012/19/ da União Europeia sobre equipamentos elétricos e eletrônicos (WEEE), o produto é identificado com o símbolo exibido para reduzir o descarte de WEEE como lixo comum. Não descartar produtos que apresentam esse símbolo como lixo comum. Ao invés disso, devolva-o para a Endress+Hauser para o descarte adequado.

## 14 Acessórios

Os seguintes itens são os mais importantes acessórios disponíveis no momento em que esta documentação foi publicada.

> Para os acessórios não listados aqui, contatar seu escritório de serviços ou de vendas.

#### Soluções de calibração de condutividade CLY11

Soluções de precisão indicadas como SRM (material de referência padrão) pela NIST para aferição qualificada dos sistemas de medição de condutividade conforme ISO 9000:

- CLY11-C, 1,406 mS/cm (temperatura de referência 25°C (77°F)), 500 ml (16,9 fl.oz) Número do pedido 50081904
- CLY11-C, 12,64 mS/cm (temperatura de referência 25°C (77°F)), 500 ml (16,9 fl.oz) Número do pedido 50081905
- CLY11-E, 107,00 mS/cm (temperatura de referência 25 °C (77 °F)), 500 ml (16,9 fl.oz) Pedido número 50081906

Para maiores informações sobre "Soluções em calibração", consulte as Informações técnicas

## 15 Dados técnicos

## 15.1 Entrada

| Variável medida  | <ul><li>Condutividade</li><li>Temperatura</li></ul> |                                                                |
|------------------|-----------------------------------------------------|----------------------------------------------------------------|
| Faixa de medição | Condutividade:                                      | Faixa recomendada: 200 µS/cm to 1000 mS/cm (não compensada)    |
|                  | Temperatura:                                        | –10 para 130 °C (14 para 266 °F)                               |
| Entrada binária  | A entrada binária é usada no SIO<br>medição.        | <sup>1)</sup> (sem comunicação IO-Link) para troca da faixa de |
|                  | Faixa de tensão                                     | 0 a 30 V                                                       |
|                  | High tensão mín.                                    | 13,0 V                                                         |
|                  | Low tensão máx.                                     | 8,0 V                                                          |
|                  | Consumo de corrente a 24 V                          | 5,0 mA                                                         |
|                  | Faixa de tensão indefinida                          | 8,0 a 13,0 V                                                   |
|                  |                                                     |                                                                |

## 15.2 Saída

| Sinal de saída       | Condutividade:                                    | 0 / 4 a 20 mA                                                                 |
|----------------------|---------------------------------------------------|-------------------------------------------------------------------------------|
| Carga                | Máx. 500 Ω                                        |                                                                               |
| Curva característica | Linear                                            |                                                                               |
| Resolução do sinal   | Resolução:<br>Precisão:                           | > 13 bit<br>± 20 µA                                                           |
| Dados específicos do | Especificação IO-Link                             | Versão 1.1.3                                                                  |
| protocolo            | ID do equipamento                                 | 0x020101 (131329)                                                             |
|                      | ID do fabricante                                  | 0x0011 (17)                                                                   |
|                      | Perfil do sensor inteligente IO-Link<br>2ª Edição | Identificação, diagnóstico, DMSS (sensores de<br>medição e comutação digital) |
|                      | Modo SIO                                          | Sim                                                                           |
|                      | Velocidade                                        | COM2 (38.4 kBd)                                                               |
|                      | Tempo do ciclo mínimo                             | 10 ms                                                                         |
|                      | Largura de dados do processo:                     | Bit 80                                                                        |

<sup>1)</sup> SIO - standard input output

| Armazenamento de dados do IO-<br>Link | Sim |
|---------------------------------------|-----|
| Configuração do bloco                 | Sim |

## 15.3 Fonte de alimentação

| Tensão de alimentação          | 18 a 30 V DC (SELV, PELV, Classe 2), protegido contra polaridade reversa |  |
|--------------------------------|--------------------------------------------------------------------------|--|
| Consumo de energia             | 1 W                                                                      |  |
| Proteção contra<br>sobretensão | Categoria de sobretensão I                                               |  |

## 15.4 Características de desempenho

| Tempo de resposta   | Condutividade:        | t95 ≤ 1,5 s                                                                                             |
|---------------------|-----------------------|----------------------------------------------------------------------------------------------------|
|                     | Temperatura:          | $t_{90} \le 20 \text{ s}$                                                                               |
| Erro máximo medido  | Condutividade:        | $\pm$ (2,0 % do valor medido + 20 µS/cm)                                                                |
|                     | Temperatura:          | ± 1.5 K                                                                                                 |
|                     | Saída de sinal        | ± 50 μA                                                                                                 |
| Repetibilidade      | Condutividade:        | Máx. 0.5 % do valor medido ± 5 $\mu$ S/cm ± 2 dígitos                                                   |
| Constante de célula | 11,0 cm <sup>-1</sup> |                                                                                                    |
| Compensação de      | Faixa                 | −10 para 130 °C (14 para 266 °F)                                                                        |
| temperatura         | Tipos de compensação  | <ul> <li>Nenhum</li> <li>Linear com coeficiente de temperatura configurável<br/>pelo usuário</li> </ul> |
|                     |                       |                                                                                                    |

Temperatura de referência 25 °C (77 °F)

## 15.5 Ambiente

| Temperatura ambiente            | –20 para 60 °C (–4 para 140 °F)                  |  |
|---------------------------------|--------------------------------------------------|--|
| Temperatura de<br>armazenamento | –25 para 80 °C (–13 para 176 °F)                 |  |
| Umidade                         | ≤ 100 %, condensação                             |  |
| <br>Classe climática            | Classe climática 4K4H de acordo com EN 60721-3-4 |  |

| Grau de proteção                   | IP 69 de acordo com EN 40050: 1993                                                                                                    |  |
|------------------------------------|----------------------------------------------------------------------------------------------------|--|
|                                    | Grau de proteção NEMA TIPO 6P de acordo com NEMA 250-2008                                                                                                    |  |
| Resistência a choques              | Está em conformidade com IEC 61298-3, certificado até 50 g                                                                                                    |  |
| Resistência a vibrações            | Está em conformidade com IEC 61298-3, certificado até 50 g                                                                                                    |  |
| Compatibilidade<br>eletromagnética | Emissão de interferência conforme EN 61326-1:2013, Classe A<br>Imunidade a interferências conforme EN 61326-1:2013, Classe A e IEC 61131-9:2013<br>(no mínimo: anexo G1)                                                                          |  |
| Grau de poluição                   | Nível de poluição 2                                                                                                    |  |
| Altitude                           | <2000 m (6500 pés)                                                                                                    |  |
|                                    | 15.6 Processo                                                                                                    |  |
| Temperatura do processo            | –10 para 110 °C (14 para 230 °F)<br>Máx. 130 °C (266 °F) até 60 minutos                                                                                                    |  |
| Pressão absoluta de<br>processo    | 13 bars (188,5 psi), abs. até 50 °C (122 °F)<br>7,75 bars (112 psi), abs. em 110 °C (230 °F)<br>6,0 bars (87 psi), abs. a 130 °C (266 °F) máx. 60 minutos<br>1 para 6 bar (14.5 para 87 psi), abs em CRN testado em ambiente com 50 bar (725 psi) |  |
| Taxas de pressão/<br>temperatura   | I 3 Classificações de pressão/temperatura                                                                                                    |  |

Velocidade da vazão

Máx. 10 m/s (32,8 ft/s) para meios de baixa viscosidade no tubo DN 50

| Dimensões | →                            |                                             |
|-----------|------------------------------|---------------------------------------------|
| Peso      | máx. 1,870 kg (4,12 lbs.)    |                                             |
| Materiais | Em contato com o meio        |                                             |
|           | Sensor:                      | PEEK (Poliéter-éter-cetona)                 |
|           | Conexão do processo:         | Aço inoxidável 1.4435 (AISI 316L), PVC-U    |
|           | Selo:                        | EPDM                                        |
|           | Não em contato com o meio    |                                             |
|           | Invólucro em aço inoxidável: | Aço inoxidável 1.4308 (ASTM CF-8, AISI 304) |
|           | Vedações:                    | EPDM                                        |
|           | Janela:                      | PC.                                         |

## 15.7 Construção mecânica

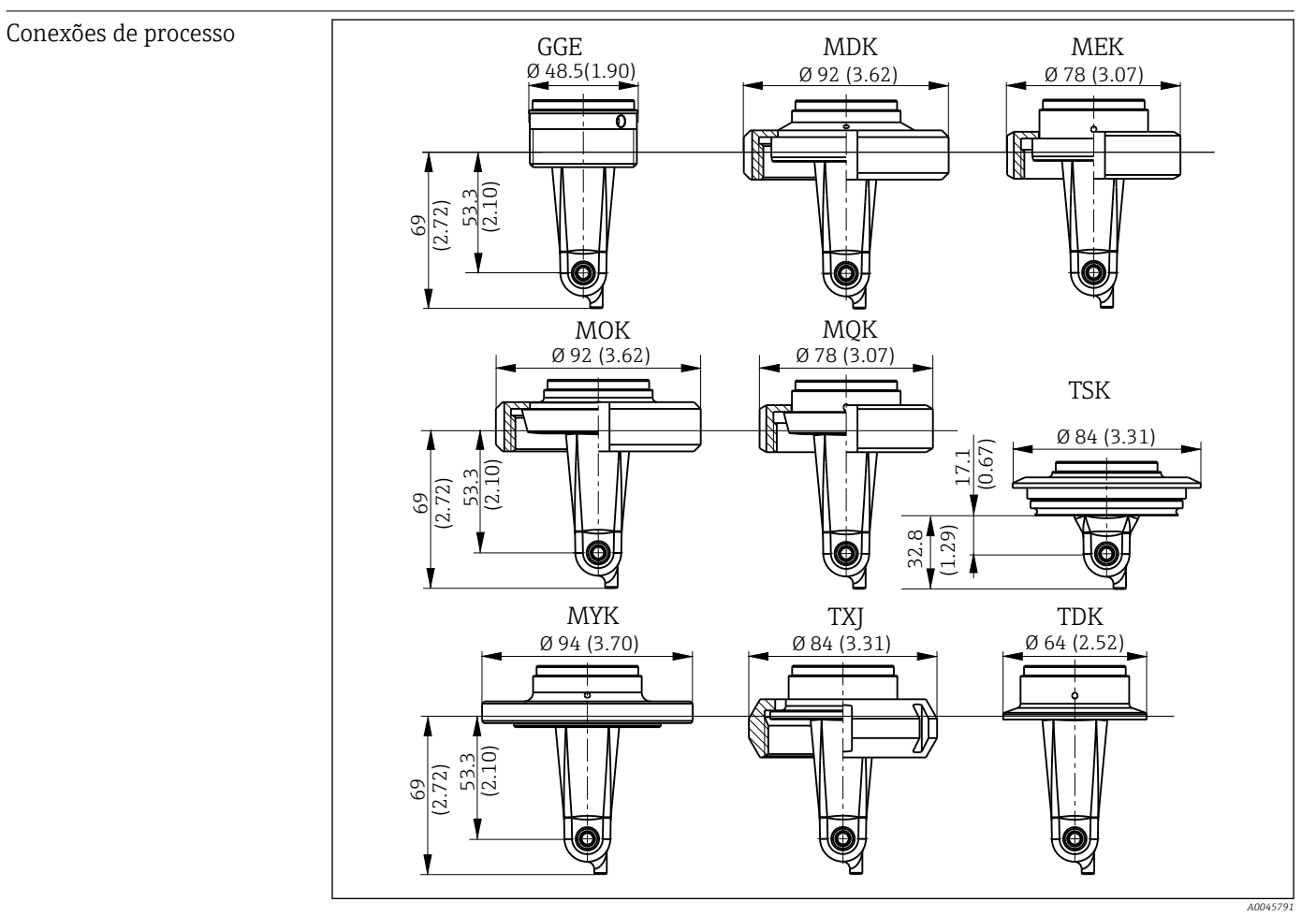

| 14  | Conexões de processo, dimens     | sões em r | nm (pol.)                           |     |                                     |
|-----|----------------------------------|-----------|-------------------------------------|-----|-------------------------------------|
| GGE | Rosca G1½                        | МОК       | Dairy fitting DIN 11851<br>DN 50    | TXJ | SMS 2"                              |
| MDK | Asséptica DIN 11864-1-A<br>DN 50 | MQK       | Dairy fitting DIN 11851<br>DN 40    | TDK | Braçadeira Tri-clamp ISO<br>2852 2" |
| MEK | Asséptica DIN 11864-1-A<br>DN 40 | MYK       | Dairy fitting DIN 11853 -2<br>DN 50 | TSK | Varivent N DN 40 a 125              |

Sensor de temperatura Pt1000

# Índice

## A

| Acesso ao menu de operação através do display local . | 16  |
|-------------------------------------------------------|-----|
| Acessórios                                            | 42  |
| Acoplamento residual                                  | 34  |
| Air set                                               | 34  |
| Ajustes de visor                                      | 31  |
| Ativação                                              | 31  |
| Avisos                                                | . 4 |
|                                                       |     |

### С

### D

| B                              |
|--------------------------------|
| Dados do processo              |
| Dados específicos do protocolo |
| Dados técnicos                 |
| Descarte                       |
| Descrição do produto           |
| Devolução 41                   |
| Diagnóstico                    |
| Diagnóstico do equipamento     |

### E

| -                         |
|---------------------------|
| Endereço do fabricante    |
| Escopo de entrega         |
| Etiqueta de identificação |
| Exemplos de aplicação     |
| Exemplos de montagem      |
|                           |

### G

| Garantia do grau de proteção 1 | 14 |
|--------------------------------|----|
|--------------------------------|----|

### I

| Identificação                         | 19  |
|---------------------------------------|-----|
| Identificação do produto              | R   |
|                                       | 0   |
| Instalação                            | 13  |
| Instruções da localização de falhas   | 37  |
| Instruções de segurança               | . 5 |
| Integração do sistema                 | 18  |
| Integrando o medidor ao sistema       | 18  |
| Interpretação do código de pedido     | 9   |
| IO-Link                               |     |
| Acesso ao menu de operação através da |     |
| ferramenta de operação                | 17  |
| Arquivos de descrição do equipamento  | 18  |
| Dados do processo                     | 18  |
| Diagnóstico                           | 27  |
| Integrando o medidor ao sistema       | 18  |

### L Μ Menu 0 Ρ R S U V Visão geral dos arquivos de descrição do equipamento 18

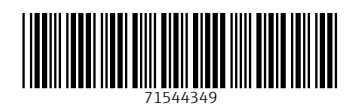

www.addresses.endress.com

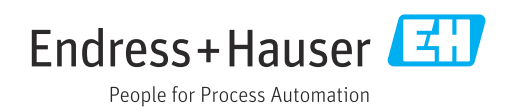